# INFORMACIÓN LEGAL Copyright © 2011 ZTE.

Todos los derechos reservados.

Ninguna parte de este manual puede ser citada, reproducida, traducida o utilizada en forma alguna o a través de cualquier medio, ya sea electrónico o mecánico, incluyendo fotocopia o microfilm, sin tener el consentimiento previo por escrito de ZTE.

Este manual es una publicación de ZTE. Nos reservamos el derecho a corregir errores de impresión o actualizar las especificaciones del producto sin previo aviso. Hemos puesto gran empeño en la elaboración de este manual con el fin de garantizar la exactitud del contenido. No obstante, las declaraciones,

informaciones y recomendaciones aquí incluidas no constituyen ninguna garantía, ya sea expresa o implícita.

La marca comercial y los logotipos de Bluetooth® son propiedad de Bluetooth SIG, Inc., y ZTE los utiliza bajo licencia. Las demás marcas registradas o nombres comerciales pertenecen a sus respectivos propietarios.

Versión nº: R1.0 Fecha de edición: 02/2012 Manual nº. : 079584504332

# Contenido

| Advertencias y precauciones d    | e    |
|----------------------------------|------|
| seguridad                        | 6    |
| Seguridad general                | 6    |
| Exposición a energía de          |      |
| radiofrecuencia (RF)             | 8    |
| Restricciones nacionales sobre e |      |
| uso de las conexiones Wi-Fi      | 11   |
| Distracciones                    | 12   |
| Manejo del producto              | 13   |
| Seguridad eléctrica              | 18   |
| Interferencias                   | 19   |
| Entornos con riesgo de explosior | 1.21 |
| Introducción                     | .23  |
| Descripción general              | 23   |
| Descripción de las teclas        | 24   |
| Procedimientos iniciales         | 25   |
| Encendido y apagado del teléfon  | 028  |
| Características                  | 30   |
| Llamadas telefónicas             | .46  |
| Realización de llamadas          | 46   |
| Recepción de llamadas            | 48   |
| Configuración de los ajustes de  |      |
| llamada                          | 50   |
| Contactos                        | .53  |
| Importación y exportación de     |      |
| contactos                        | 53   |
| Cómo compartir la información de | Э    |
| los contactos                    | 55   |
| Creación de contactos            | 55   |

| Cómo añadir un contacto a         |     |
|-----------------------------------|-----|
| Favoritos                         | .56 |
| Búsqueda de contactos             | .56 |
| Creación de un grupo nuevo        | .56 |
| Escritura de texto                | 58  |
| Teclado de Android                | .58 |
| Entrada de texto XT9              | .60 |
| Selección de la configuración de  |     |
| introducción táctil de texto      | .63 |
| Mensaiería                        | 64  |
| La bandeja de mensajes            | .64 |
| Envío de mensajes                 | .64 |
| Cambio de la configuración de los |     |
| mensajes                          | .65 |
| Email                             | 69  |
| Creación de una cuenta de correo  |     |
| electrónico                       | .69 |
| Recepción de correo electrónico   | .71 |
| Creación y envío de mensajes de   |     |
| correo electrónico                | .71 |
| Cómo responder a un correo        |     |
| electrónico o reenviarlo          | .72 |
| Eliminación de una cuenta         | .73 |
| Ajustes de Email                  | .73 |
| Conexión a Internet               | 74  |
| Cómo añadir una nueva conexión    |     |
| GPRS/EDGE/3G                      | .74 |
| Activación de la conexión Wi-Fi   | .75 |
| Conexión a una red Wi-Fi          | .75 |
| Comprobación del estado de la rec | b   |
| W/i-Fi                            | 76  |

| Uso del teléfono como un módem<br>Uso del teléfono como punto de<br>acceso Wi-Fi | 76<br>79             |
|----------------------------------------------------------------------------------|----------------------|
| Navegación por Internet                                                          | 31<br>31<br>32<br>33 |
| Bluetooth®8                                                                      | 34                   |
| Cómo sacar el máximo partido a<br>las funciones multimedia8                      | 36                   |
| Realización de fotografías con la<br>cámara                                      | 36                   |
| videocámara                                                                      | 37<br>38             |
| Reproducción de música                                                           | 39<br>33<br>33       |
| Grabación de sonidos                                                             | 95<br>               |
| Google™                                                                          | <b>16</b>            |
| Uso del calendario de Google<br>Uso de Google Talk                               | 90<br>97<br>98<br>99 |
| Organización de los ajustes del<br>teléfono10                                    | )1                   |
| Ajuste de la fecha y la hora10<br>Cambio de los ajustes de la pantal             | )1<br>la             |
|                                                                                  | 21                   |

| Ajustes de sonido               | 102   |
|---------------------------------|-------|
| Ajustes del idioma              | 103   |
| Servicios de redes móviles      | 104   |
| Configuración de seguridad      | 107   |
| Administración de la memoria de | el    |
| dispositivo                     | 112   |
| Privacidad: restablecer la      |       |
| configuración de fábrica        | 113   |
| Administración de aplicaciones. | 113   |
| Instalación de aplicaciones     | 114   |
| Administración de otros ajustes | 115   |
| Otras aplicaciones              | . 117 |
| Alarmas                         | 117   |
| Bloc de notas                   | 117   |
| Calculadora                     | 117   |
| Servicios SIM                   | 118   |
| Gestor tareas                   | 118   |
| Cronómetro                      | 118   |
| Especificaciones                | . 119 |
| Declaración de cumplimiento     | de    |
| la directiva RoHS               | . 120 |
| Eliminación del dispositivo     |       |
| antiquo                         | . 121 |
|                                 |       |
|                                 | 400   |
| CONFORMIDAD                     | . 122 |

# Advertencias y precauciones de seguridad

# Seguridad general

|                | No realice ni conteste llamadas<br>con el terminal mientras<br>conduce. No escriba mensajes<br>de texto mientras conduce. |
|----------------|----------------------------------------------------------------------------------------------------|
| Æ              | No utilice el teléfono en estaciones de servicio.                                                                         |
|                | Mantenga el teléfono a una<br>distancia mínima de 15 mm del<br>cuerpo o del oído cuando realice<br>llamadas.              |
| ж.             | Este dispositivo puede generar<br>una luz brillante o con destellos.                                                      |
|                | Las piezas pequeñas pueden<br>provocar asfixia.                                                                           |
|                | No arroje el teléfono al fuego.                                                                                           |
| E Start        | El teléfono puede producir un sonido fuerte.                                                                              |
| C <sup>B</sup> | Evite el contacto con objetos<br>magnéticos.                                                                              |

|     | Manténgalo alejado de<br>marcapasos y otros dispositivos<br>médicos electrónicos. |
|-----|-----------------------------------------------------------------------------------|
|     | Evite las temperaturas<br>extremas.                                               |
| Ð   | Apáguelo cuando se le indique<br>en hospitales y centros médicos.                 |
|     | Evite que entre en contacto con<br>líquidos. Mantenga el teléfono<br>seco.        |
|     | Apáguelo cuando se le indique<br>en aviones y aeropuertos.                        |
| 3=0 | No desmonte el teléfono.                                                          |
| ×   | Apáguelo cuando se encuentre<br>cerca de materiales o líquidos<br>explosivos.     |
| @I3 | Utilice sólo accesorios<br>autorizados.                                           |
|     | No dependa únicamente del<br>teléfono para las<br>comunicaciones de emergencia.   |

# Exposición a energía de radiofrecuencia (RF)

# Declaración general sobre la energía de radiofrecuencia

El teléfono contiene un transmisor y un receptor. Cuando está encendido, recibe y transmite energía de radiofrecuencia. Cuando hable por teléfono, el sistema que gestiona la llamada controla el nivel de energía al que transmite el teléfono.

# Tasa de absorción específica (SAR)

Su dispositivo móvil es un transmisor y receptor de ondas de radio. Está diseñado para que no pueda superar los límites de exposición a ondas de radio recomendados por las directrices internacionales. Estas directrices fueron desarrolladas por la organización científica independiente ICNIRP e incorporan márgenes de seguridad establecidos para garantizar la protección de todas las personas, independientemente de su edad y estado de salud.

Las directrices utilizan una unidad de medida conocida como tasa de absorción específica o Specific Absorption Rate (SAR, por sus siglas en inglés). El límite de SAR para dispositivos móviles es de 2 W/kg. El valor más alto de SAR registrado con este dispositivo al probarse en el oído fue de 1,1 W/kg\*. Puesto que los dispositivos móviles disponen de una amplia variedad de funciones, pueden utilizarse en otras posiciones como, por ejemplo, sobre el cuerpo, tal y como se describe en esta guía del usuario\*\*.

El valor de SAR se mide utilizando la energía de transmisión más alta del dispositivo, por lo que el valor de SAR real de este dispositivo durante su funcionamiento está normalmente por debajo del indicado anteriormente. Esto se debe a los cambios automáticos en el nivel de energía del dispositivo para garantizar que solo utilice la energía mínima necesaria para comunicarse con la red.

\* Las pruebas se han efectuado de acuerdo con las normas EN 50360, EN 62209-1 y EN 62209-2.

\*\* Consulte el uso del teléfono sobre el cuerpo.

#### Uso sobre el cuerpo

Información de seguridad importante relativa a la exposición a radiaciones de radiofrecuencia (RF):

Para garantizar el cumplimiento de las directrices de exposición a radiofrecuencia, el teléfono debe usarse con una separación mínima del cuerpo de 15 mm.

Si no se siguen estas instrucciones, la exposición a radiofrecuencia podría superar los límites recomendados por las directrices.

# Limitación de la exposición a los campos de radiofrecuencia (RF)

Para aquellos usuarios interesados en limitar su exposición a campos de radiofrecuencia, la Organización Mundial de la Salud (OMS) hace la siguiente recomendación:

Medidas preventivas: la información científica disponible no indica que se requieran medidas preventivas especiales para usar los teléfonos móviles. Si este tema preocupa a los usuarios, pueden optar por limitar su propia exposición o la de sus hijos a la radiofrecuencia limitando la duración de las llamadas o usando dispositivos de manos libres para mantener los teléfonos móviles lejos de la cabeza y el cuerpo.

Para obtener más información sobre este tema, consulte la página principal de la

OMS: http://www.who.int/peh-emf (WHO Fact sheet 193: junio de 2000).

## Información normativa

Las siguientes aprobaciones y avisos son válidas para determinadas regiones, tal como se indica.

Consulte el apartado de la declaración de cumplimiento de la directiva RoHS y la normativa del marcado CE incluida al final de este manual.

# Restricciones nacionales sobre el uso de las conexiones Wi-Fi

#### 2400,0-2483,5 MHz

| Bulgaria: | Se requiere una<br>autorización general para<br>el uso en espacios<br>exteriores y el servicio<br>público.                                                                                                    |
|-----------|----------------------------------------------------------------------------------------------------|
| Francia:  | El uso en exteriores está<br>limitado a 10 mW e.i.r.p.<br>dentro de la banda de<br>2454-2483,5 MHz<br>Uso para la<br>radiolocalización militar. En<br>los últimos años, se ha<br>estado reorganizando la<br>banda de 2,4 GHz para |

|             | adaptarse a la normativa<br>actual menos estricta. Se |
|-------------|-------------------------------------------------------|
|             | prevé que la                                          |
|             | reorganización habrá                                  |
|             | finalizado para 2012.                                 |
| Italia:     | Para el uso en el exterior                            |
|             | de las instalaciones, se                              |
|             | requiere una autorización                             |
|             | general.                                              |
| Luxemburgo: | Ninguna. Se requiere una                              |
|             | autorización general para                             |
|             | el suministro de la red y los                         |
|             | servicios (no para el                                 |
|             | espectro).                                            |
| Noruega:    | Implementado. Esta                                    |
|             | subsección no se aplica al                            |
|             | área geográfica situada en                            |
|             | un radio de 20 km desde el                            |
|             | centro de Ny-Ålesund.                                 |
| Federación  | Sólo para aplicaciones                                |
| Rusa:       | interiores.                                           |

Nota: no utilice el teléfono en espacios exteriores en Francia.

# Distracciones

#### Conducción

Para reducir el riesgo de accidentes, se debe prestar especial atención a la conducción en todo momento. El uso del teléfono móvil mientras se conduce (incluso con un kit de manos libres) puede provocar distracciones y dar lugar a un accidente. Debe cumplir las leyes y normativas locales que limitan el uso de dispositivos inalámbricos mientras se conduce.

## Uso de maquinaria

Se debe prestar total atención al uso de maquinaria para reducir el riesgo de accidentes.

# Manejo del producto

# Declaración general sobre el manejo y uso

El usuario es el único responsable del uso que haga del teléfono y de las consecuencias derivadas de dicho uso.

Siempre debe apagar el teléfono en lugares donde su uso esté prohibido. El uso del teléfono está sujeto a las medidas de seguridad establecidas para proteger a los usuarios y su entorno.

- Trate siempre el teléfono y los accesorios con cuidado y manténgalos en un lugar limpio y sin polvo.
- No exponga el teléfono ni los accesorios a llamas sin proteger ni a productos de tabaco encendidos.

- No exponga el teléfono ni los accesorios a líquidos ni a humedad.
- No deje caer, arroje ni intente doblar el teléfono ni los accesorios.
- No utilice productos químicos fuertes, disolventes de limpieza ni aerosoles para limpiar el dispositivo ni los accesorios.
- No pinte el teléfono ni los accesorios.
- No intente desmontar el teléfono ni los accesorios; únicamente el personal autorizado puede hacerlo.
- No exponga el teléfono ni los accesorios a temperaturas extremas que superen los límites de -5 °C como mínimo y +50 °C como máximo.
- Consulte las normativas locales relativas a la eliminación de productos electrónicos.
- No lleve el teléfono en el bolsillo trasero porque podría romperlo al sentarse.

#### Niños pequeños

No deje el teléfono ni sus accesorios al alcance de niños pequeños, ni permita que jueguen con él.

Podrían dañarse o dañar a otras personas. También podrían dañar accidentalmente el teléfono. El teléfono contiene piezas pequeñas con bordes afilados que pueden causar heridas o desprenderse y provocar asfixia.

#### Desmagnetización

Para evitar el riesgo de desmagnetización, no deje dispositivos electrónicos ni objetos magnéticos cerca del teléfono durante un periodo prolongado de tiempo.

# Descarga electrostática (ESD)

No toque los conectores metálicos de la tarjeta SIM.

#### Antena

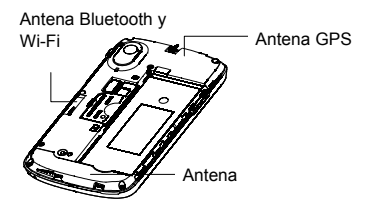

No toque la antena si no es necesario.

## Posición de uso normal

Cuando realice o reciba llamadas, colóquese el teléfono junto al oído, con la parte inferior dirigida a la boca.

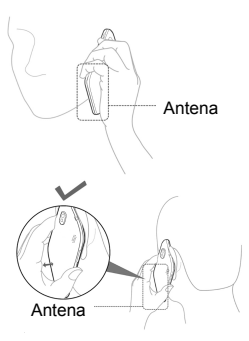

#### Airbags

No coloque el teléfono sobre un airbag ni en el área de despliegue del airbag.

Guárdelo en un lugar seguro antes de comenzar a conducir.

## Ataques epilépticos o desvanecimientos

Este dispositivo puede generar una luz brillante o con destellos.

# Lesiones por esfuerzo repetitivo

Para minimizar el riesgo de este tipo de lesiones al escribir texto o jugar con el teléfono móvil:

- No apriete demasiado el teléfono.
- Pulse los botones con suavidad.
- Utilice las funciones especiales del teléfono que se han diseñado para reducir el número de botones que se deben pulsar como, por ejemplo, las plantillas de mensajes o el texto predictivo.
- Haga descansos frecuentes para hacer estiramientos y relajarse.

#### Llamadas de emergencia

Este teléfono, al igual que cualquier teléfono inalámbrico, funciona mediante señales de radio, por lo que no se puede garantizar la conexión en todas las situaciones. Por este motivo, nunca debe depender únicamente de un teléfono inalámbrico para las comunicaciones de emergencia.

# Ruido fuerte

Este teléfono es capaz de producir ruidos fuertes que podrían dañar el oído. Baje el volumen antes de utilizar los auriculares, los auriculares estéreo de Bluetooth u otros dispositivos de audio.

## Calentamiento del teléfono

El teléfono se puede calentar mientras se carga y durante el uso normal.

# Seguridad eléctrica

# Accesorios

Utilice sólo accesorios autorizados.

No conecte el teléfono a productos o accesorios que no sean compatibles.

No toque ni deje que objetos metálicos, como monedas o llaveros, entren en contacto o provoquen cortocircuitos en los terminales de la batería.

## Conexión a un coche

Solicite asesoramiento profesional cuando conecte una interfaz telefónica al sistema electrónico del vehículo.

# Productos dañados y defectuosos

No intente desmontar el teléfono ni sus accesorios.

Sólo el personal cualificado debe revisar o reparar el teléfono o los accesorios.

Si el teléfono o los accesorios se han sumergido en agua, se han perforado o han sufrido una grave caída, no los utilice hasta que los hayan revisado en un centro de servicio autorizado.

# Interferencias

# Declaración general sobre la interfaz

Debe tener mucho cuidado al usar el teléfono cerca de dispositivos médicos personales, como marcapasos y audífonos.

#### Marcapasos

Los fabricantes de marcapasos recomiendan mantener una distancia mínima de 15 cm entre un teléfono móvil y un marcapasos para evitar posibles interferencias en este último. Es recomendable que se coloque el teléfono en el oído del lado opuesto al del marcapasos y que no lo lleve en un bolsillo junto al pecho.

# Audífonos

Las personas con audífonos u otros implantes cocleares pueden percibir interferencias al utilizar dispositivos inalámbricos o si hay alguno cerca.

El nivel de la interferencia dependerá del tipo de aparato auditivo y de la distancia con respecto a la fuente de interferencias. Es posible que al aumentar la distancia entre ambos disminuya la interferencia. También puede consultar al fabricante del audífono las posibles alternativas.

# Dispositivos médicos

Consulte a su médico y al fabricante del dispositivo médico si el funcionamiento del teléfono puede interferir con el funcionamiento del dispositivo médico.

# Hospitales

Apague el dispositivo inalámbrico cuando se le solicite en hospitales, clínicas o centros de salud. Estos requisitos se han establecido para evitar posibles interferencias con equipos médicos delicados.

## Aviones

Apague el dispositivo inalámbrico cuando se lo indique el personal del aeropuerto o la aerolínea.

Consulte al personal de la aerolínea si está permitido usar dispositivos inalámbricos a bordo del avión. Si el dispositivo incluye un modo de vuelo, deberá activarlo antes de subir al avión.

## Interferencias en automóviles

Tenga en cuenta que, debido a las posibles interferencias con el equipo electrónico, algunos fabricantes de automóviles prohíben el uso de teléfonos móviles en sus vehículos, a menos que la instalación incluya un kit manos libres con una antena externa.

# Entornos con riesgo de explosión

# Estaciones de servicio y atmósferas explosivas

En ubicaciones con atmósferas potencialmente explosivas, siga todas las indicaciones para apagar dispositivos inalámbricos, como el teléfono u otros equipos de radio. Entre las áreas con atmósferas potencialmente explosivas, se incluyen zonas de repostaje, áreas bajo las cubiertas de los barcos, instalaciones de almacenamiento o transporte de combustible o productos químicos, y áreas en las que el aire contenga sustancias químicas o partículas en grano, polvo o polvo metálico.

## Detonadores y áreas de voladuras

Apague el teléfono móvil o dispositivo inalámbrico cuando se encuentre en áreas de voladuras o en áreas en las que se indique que deben apagarse los dispositivos emisores/receptores o los dispositivos electrónicos con el fin de evitar posibles interferencias con las detonaciones.

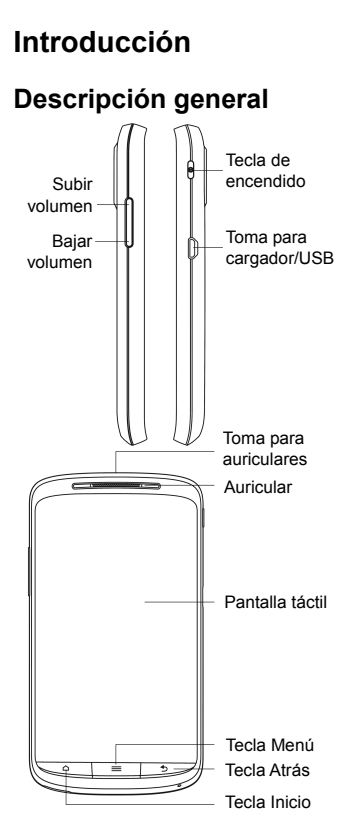

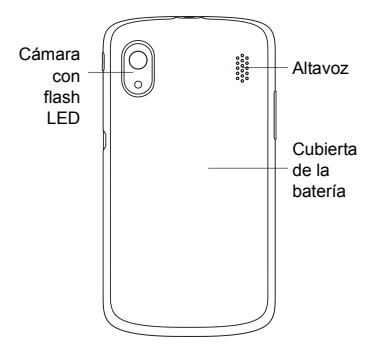

# Descripción de las teclas

| Tecla                 | Función                                                                                                    |
|-----------------------|----------------------------------------------------------------------------------------------------|
| Tecla de<br>encendido | <ul> <li>Manténgala pulsada<br/>para activar o desactivar<br/>el modo silencio, el modo<br/>avión, o bien para<br/>apagar el dispositivo.</li> <li>Pulse esta tecla para<br/>activar el modo de<br/>desconexión.</li> <li>Pulse esta tecla para<br/>activar el teléfono.</li> </ul> |
| Tecla<br>Menú         | Pulse esta tecla para<br>acceder a las opciones de la<br>pantalla activa.                                                                                                    |

| Tecla                | Función                                                                                                    |
|----------------------|----------------------------------------------------------------------------------------------------|
| Tecla Inicio         | <ul> <li>Pulse esta tecla para<br/>volver a la pantalla<br/>principal desde cualquier<br/>aplicación o pantalla.</li> <li>Manténgala pulsada<br/>para ver las aplicaciones<br/>utilizadas recientemente.</li> </ul> |
| Teclas<br>Atrás      | Pulse esta tecla para ir la<br>pantalla anterior.                                                                                                    |
| Teclas de<br>volumen | Púlselas o manténgalas<br>pulsadas para subir o bajar<br>el volumen.                                                                                                    |

# **Procedimientos iniciales**

## Instalación de la tarjeta SIM/microSD y la batería

Apague el teléfono antes de instalar o sustituir la batería, la tarjeta SIM o la tarjeta de memoria.

1. Retire la cubierta trasera.

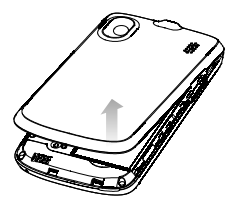

 Coloque la tarjeta SIM con la esquina cortada orientada en la dirección que se muestra e insértela en el receptáculo de sujeción de la tarjeta.

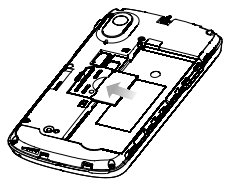

 Sujete la tarjeta microSD y deslícela hacia dentro.

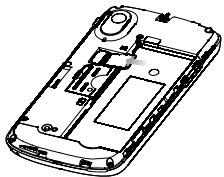

El logotipo de microSD es una marca comercial de SD Card Association.

 Cuando inserte la batería, alinee los contactos dorados de ésta con los del compartimento de la batería. Presione suavemente la batería hasta que encaje en su sitio.

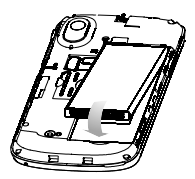

 Vuelva a colocar la cubierta en su sitio y presiónela suavemente hasta que oiga un clic.

# Extracción de la batería y la tarjeta SIM/microSD

- Asegúrese de que el teléfono móvil está apagado.
- 2. Retire la cubierta trasera.
- 3. Levante la batería y extráigala.
- 4. Deslice la tarjeta SIM hacia fuera.
- 5. Deslice la tarjeta microSD hacia fuera.

#### Carga de la batería

La primera vez que utilice el teléfono, debe cargar la batería.

 Conecte el adaptador a la toma del cargador. Asegúrese de que el adaptador esté insertado en la posición correcta. No fuerce el conector para conectarlo a la toma del cargador.

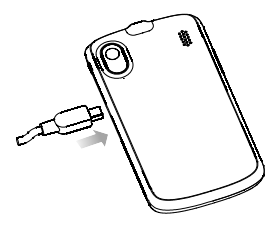

- 2. Conecte el cargador a una toma de corriente de CA de pared estándar.
- Desconecte el cargador cuando la batería esté completamente cargada.

# Encendido y apagado del teléfono

Asegúrese de que la tarjeta SIM está instalada en el teléfono móvil y la batería está cargada.

- Mantenga pulsada la tecla de encendido para encender el teléfono.
- Si desea apagarlo, mantenga pulsada la tecla de encendido para acceder a las opciones del teléfono. Seleccione Apagar y, a continuación, toque Aceptar.

# Configuración inicial del teléfono

La primera vez que encienda el teléfono después de comprarlo o de restablecer los ajustes de fábrica (consulte *Ajustes > Privacidad > Restablecer datos de fábrica*), tendrá que configurarlo para poder usarlo.

- Toque Cambiar idioma para cambiar el idioma que desea utilizar, si es necesario.
- 2. Toque el robot de Android que aparece en la pantalla.
- 3. Cree una cuenta de Google o acceda a su cuenta.

También puede tocar en **Omitir** para configurar la cuenta posteriormente.

 Configure las opciones de localización de Google y toque Siguiente.

## Cambio al modo de desconexión

Para ahorrar batería, este modo mantiene el teléfono en un estado de bajo consumo energético mientras la pantalla está apagada. El dispositivo también cambia automáticamente al modo de desconexión cuando la pantalla permanece inactiva durante un período de tiempo determinado que se puede definir en Ajustes > Pantalla > Tiempo de espera de la pantalla.

Pulse la **tecla de encendido** para activar el modo de desconexión.

# Activación del teléfono

- 1. Pulse la **tecla de encendido** para activar la pantalla.
- Arrastre el icono hacia la derecha.

**NOTA:** si ha establecido un patrón de desbloqueo, un PIN o una contraseña para el teléfono (consulte Ajustes > Ubicación y seguridad > Bloqueo pantalla), deberá introducirlo para desbloquear la pantalla.

# Características

## Control táctil

Puede usar movimientos táctiles para acceder a las funciones del teléfono. Los controles de la pantalla táctil cambian dinámicamente en función de las tareas que usted realice.

- Toque los botones, iconos o aplicaciones para seleccionar elementos o abrir aplicaciones.
- 2. Mantenga pulsado un elemento para ver las opciones disponibles.
- Deslice un dedo por la pantalla para desplazarse hacia arriba, hacia abajo, hacia la derecha o hacia la izquierda.
- Seleccione, arrastre y suelte elementos para moverlos por la pantalla.
- Pellizque la pantalla con dos dedos o tóquela dos veces para acercar o alejar una página web o una imagen.

**NOTA:** para ver la pantalla del teléfono en modo vertical u horizontal, sólo tiene que colocar el teléfono en posición vertical u horizontal.

#### Pantalla principal

Puede seleccionar lo que se muestra en la pantalla principal. Establezca su propio fondo de pantalla y añada los widgets o los accesos directos a aplicaciones que necesite, o bien suprímalos si lo desea.

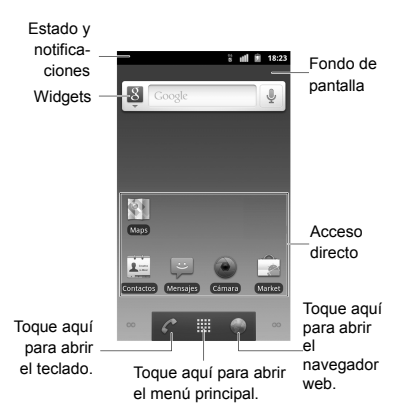

#### Ampliaciones de la pantalla principal

La pantalla principal se extiende más allá del ancho de la pantalla, lo que le proporciona un amplio espacio para añadir más elementos. Para ver la pantalla principal ampliada, sólo tiene que deslizar el dedo a la derecha o a la izquierda, o bien tocar los puntos que aparecen en las esquinas inferiores de la pantalla.

#### Elección del fondo de pantalla

- 1. Toque la **tecla Inicio** para volver a la pantalla principal.
- 2. Toque la tecla Menú y seleccione Fondo de pantalla.
- Toque Galería, Fondos de pantalla animados o Fondos de pantalla y elija la imagen o animación que desee utilizar como fondo de pantalla. Puede ser necesario recortar las imágenes de la Galería.
- 4. Toque Guardar o Establecer fondo de pantalla.

#### Cómo añadir elementos a la pantalla principal

- 1. Toque la **tecla Inicio** para volver a la pantalla principal.
- Deslícese a la derecha o a la izquierda para buscar una zona de la pantalla principal con espacio libre.
- Toque la tecla Menú y seleccione Añadir.

También puede tocar durante varios segundos un área vacía de la pantalla principal para acceder al menú **Añadir al escritorio**.

 Seleccione una categoría entre accesos directos, widgets, carpetas o fondos de pantalla.  Elija el elemento que desee añadir a la pantalla principal.

#### Eliminación de elementos de la pantalla principal

- 1. Toque la **tecla Inicio** para volver a la pantalla principal.
- Arrastre el elemento hasta T y quite el dedo cuando el elemento se vuelva rojo.

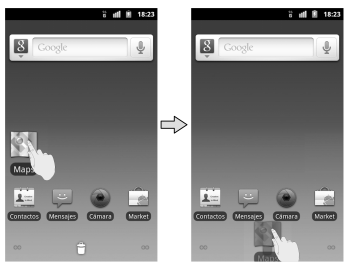

## Iconos de estado y notificación

El teléfono le permite conocer exactamente lo que está ocurriendo mediante sencillos iconos. A continuación, se describe el significado que tienen.

| <b>а</b> р | GPRS desconectado                                            |
|------------|--------------------------------------------------------------|
| 1          | GPRS conectado                                               |
| <b>†</b> 6 | GPRS en uso                                                  |
| ‡ E        | EDGE desconectado                                            |
| ti<br>E    | EDGE conectado                                               |
| ti E       | EDGE en uso                                                  |
| *          | 3G desconectado                                              |
| 14<br>16   | 3G conectado                                                 |
| 칶뚸         | 3G en uso                                                    |
| \$x        | HSDPA desconectado                                           |
| ≵≖         | HSDPA conectado                                              |
| <b>2</b> I | HSDPA en uso                                                 |
| ×          | Sin señal                                                    |
|            | Intensidad de la señal                                       |
| ×          | Altavoz del teléfono desactivado                             |
| ₽×         | Micrófono del teléfono<br>desactivado                        |
|            | Tarjeta SIM no instalada                                     |
| ۲          | GPS activado                                                 |
| 90         | Nuevo mensaje de voz/<br>Grabando una llamada de<br>teléfono |
|            | Tarjeta microSD extraída                                     |
| 4          | Preparando tarjeta microSD                                   |

| (î;                  | Conectado a una red Wi-Fi                         |
|----------------------|---------------------------------------------------|
| (L)                  | Alarma definida                                   |
|                      | Auricular y micrófono con cable                   |
| ÷                    | USB conectado                                     |
| ∻                    | Bluetooth activado                                |
| X                    | Batería descargada                                |
| Ô                    | Batería muy baja                                  |
| È                    | Batería baja                                      |
|                      | Batería parcialmente descargada                   |
|                      | Batería completa                                  |
| 5 5                  | Batería en proceso de carga                       |
| G                    | Altavoz conectado                                 |
| ÷                    | Problema de entrega de<br>SMS/MMS                 |
| talk                 | Nuevo mensaje instantáneo                         |
| 1                    | Próximo evento                                    |
| $\bullet$            | Canción en reproducción                           |
| Ŧ                    | Descargando datos                                 |
| ¢                    | Sincronizando                                     |
|                      | Modo de vibración                                 |
| $\langle \checkmark$ | Contenido descargado e<br>instalado correctamente |
| <u>†</u>             | Enviando datos                                    |
| âl                   | Modo avión                                        |
| $\langle$ | Correo nuevo                         |
|-----------|--------------------------------------|
| 4         | Módem USB activado                   |
| ((        | Mi zona Wi-Fi activado               |
| ).<br>(;  | Nuevo SMS/MMS                        |
| Σ         | Nuevo mensaje de Gmail               |
| ۶C        | Llamada perdida                      |
| 6         | Llamada en curso                     |
| G         | Llamada en espera                    |
| 4         | Desvío de llamada                    |
| ((†-      | Nueva red Wi-Fi detectada            |
|           | Error o advertencia                  |
| +         | Más notificaciones (no<br>mostradas) |

#### Uso del panel de notificaciones

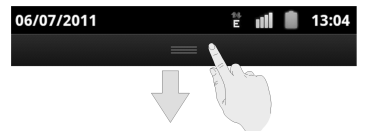

Desplace la barra de estado hacia abajo desde la parte superior de la pantalla para abrir el panel de notificaciones en el que podrá consultar los eventos del calendario, los nuevos mensajes y los ajustes actuales, por ejemplo, el desvío de llamadas o el estado de la llamada. Aquí podrá, además, abrir los mensajes nuevos, los avisos, etc.

CONSEJO: para abrir el panel de notificaciones, también puede tocar la tecla Menú > Notificaciones en la pantalla principal.

## Vista previa de aplicaciones y ajustes

#### Vista previa de programas

El teléfono dispone de un gran número de funciones. Toque para ver las siguientes. Tenga en cuenta que puede que no sean idénticas a las de su teléfono.

| Aplicaciones | Función                                                  |
|--------------|----------------------------------------------------------|
| Alarma       | Configurar alarmas.                                      |
| Navegador    | Navegar por Internet.                                    |
| Calculadora  | Realizar cálculos básicos.                               |
| Calendario   | Programar citas y eventos.                               |
| Llamadas     | Ver las llamadas<br>realizadas, recibidas y<br>perdidas. |
| Videocámara  | Grabar vídeos.                                           |
| Cámara       | Realizar fotografías<br>increíbles.                      |

| Aplicaciones          | Función                                                                                                    |
|-----------------------|----------------------------------------------------------------------------------------------------|
| Contactos             | Guardar los detalles de<br>contacto de amigos y<br>compañeros.                                                         |
| Marcador              | Marcar un número.                                                                                                    |
| Descargas             | Acceder a los archivos<br>que ha descargado.                                                                           |
| Email                 | Enviar y recibir mensajes de correo electrónico.                                                                       |
| Archivos              | Administrar los archivos<br>de la tarjeta microSD.                                                                     |
| Radio FM              | Buscar, escuchar y<br>guardar emisoras de radio.                                                                       |
| Galería               | Administrar archivos<br>multimedia.                                                                                    |
| Gmail                 | Acceder a su cuenta de<br>Gmail y consultar los<br>mensajes de correo<br>electrónico de Gmail en su<br>teléfono móvil. |
| Búsqueda de<br>Google | Buscar información en<br>línea o en su teléfono.                                                                       |
| Latitude              | Ver las ubicaciones de sus<br>amigos y compartir la suya<br>a través de Google<br>Latitude de Google Maps.             |

| Aplicaciones         | Función                                                                                                    |
|----------------------|----------------------------------------------------------------------------------------------------|
| Maps                 | Localizar su ubicación<br>actual, ver información de<br>tráfico en tiempo real y<br>recibir indicaciones<br>detalladas para llegar a su<br>destino. |
| Market               | Acceder directamente a<br>miles de prácticas<br>aplicaciones y divertidos<br>juegos.                                                                |
| Mensajes             | Abrir la pantalla Mensajes,<br>desde la que puede enviar<br>y recibir mensajes SMS y<br>MMS.                                                        |
| Música               | Examinar sus archivos de audio y escucharlos.                                                                                                    |
| Navigation           | Podrá orientarse<br>correctamente con Google<br>Maps Navigation.                                                                                    |
| Noticias y<br>tiempo | Consultar la predicción<br>meteorológica y las últimas<br>noticias que le interesen.                                                                |
| Bloc de notas        | Crear notas de texto.                                                                                                    |
| Sitios               | Buscar restaurantes,<br>cajeros automáticos y<br>cualquier negocio o lugar<br>de interés que esté cerca<br>de usted.                                |
| Ajustes              | Configurar los ajustes del teléfono.                                                                                                    |

| Aplicaciones            | Función                                                                                                    |
|-------------------------|----------------------------------------------------------------------------------------------------|
| Servicios SIM           | Solo aparece si su tarjeta<br>SIM ofrece esta función.<br>Póngase en contacto con<br>su proveedor de servicios<br>para obtener más<br>información. |
| Grabadora de<br>sonidos | Crear clips de audio.                                                                                                    |
| Cronómetro              | Medir exactamente el<br>tiempo que tarda en hacer<br>algo.                                                                                         |
| Google Talk             | Utilizar Google Talk.                                                                                                    |
| Gestor tareas           | Administrar todos los<br>programas que se están<br>ejecutando en el teléfono.                                                                      |
| Vídeos                  | Explorar y reproducir<br>archivos de vídeo.                                                                                                    |
| Búsqueda por<br>voz     | Utilizar su voz para realizar<br>búsquedas, controlar el<br>dispositivo y comunicarse.                                                             |
| YouTube                 | Ver vídeos de YouTube y cargar los suyos propios.                                                                                                  |

#### Comprobación de ajustes

Para ver o modificar los ajustes del teléfono, toque la **tecla Inicio > Ajustes**.

O bien, desde la pantalla principal, toque la **tecla Menú > Ajustes**.

| Conexiones<br>inalámbricas y<br>redes | Configurar y administrar<br>las conexiones<br>inalámbricas como, por<br>ejemplo, Wi-Fi,<br>Bluetooth <sup>®</sup> , redes<br>móviles, uso compartido<br>de la conexión de datos<br>móviles y redes<br>privadas virtuales.<br>Desde aquí, también<br>puede seleccionar el<br><b>modo avión</b> . |
|---------------------------------------|----------------------------------------------------------------------------------------------------|
| Ajustes de<br>Ilamada                 | Configurar los números<br>de marcación fija, el<br>buzón de voz, la<br>marcación rápida, la<br>restricción de llamadas,<br>el desvío de llamadas,<br>las llamadas en espera,<br>el ID de emisor de<br>llamada y los ajustes de<br>las llamadas por<br>Internet.                                 |
| Sonido                                | Configurar los ajustes<br>de sonido (como los<br>tonos o las<br>notificaciones).                                                                                                    |
| Pantalla                              | Configurar los ajustes<br>de la pantalla, por<br>ejemplo, el brillo.                                                                                                    |

| Ubicación y<br>seguridad    | Configurar el bloqueo<br>de la pantalla o de la<br>tarjeta SIM, o gestionar<br>el almacenamiento de<br>credenciales del<br>teléfono. También<br>puede seleccionar las<br>fuentes que desea<br>utilizar para determinar<br>ubicaciones desde <b>Mi</b><br><b>ubicación</b> . |
|-----------------------------|----------------------------------------------------------------------------------------------------|
| Aplicaciones                | Gestionar sus<br>aplicaciones e instalar<br>otras nuevas.                                                                                                    |
| Cuentas y<br>sincronización | Administrar sus cuentas<br>y configurar los ajustes<br>de sincronización.                                                                                                    |
| Privacidad                  | Configurar los ajustes<br>de privacidad como,<br>por ejemplo, las copias<br>de seguridad y<br>restauración, así como<br>los datos personales.                                                                                                    |
| Almacenamiento              | Comprobar la memoria<br>disponible de la tarjeta<br>externa y del<br>almacenamiento<br>interno del teléfono.                                                                                                    |

| ldioma y teclado           | Establecer el idioma y<br>región del sistema<br>operativo, así como las<br>opciones de escritura<br>de texto.                                        |
|----------------------------|----------------------------------------------------------------------------------------------------|
| Entrada y salida<br>de voz | Configurar el<br>reconocimiento de voz<br>y las opciones de texto<br>a voz.                                                                          |
| Accesibilidad              | Elegir opciones de<br>accesibilidad después<br>de haber instalado<br>aplicaciones<br>relacionadas.                                                   |
| Fecha y hora               | Configurar la fecha,<br>hora, zona horaria y el<br>formato de fecha y<br>hora.                                                                       |
| Acerca del<br>teléfono     | Ver el estado del<br>teléfono, el consumo de<br>batería y la información<br>legal. También puede<br>consultar las<br>actualizaciones del<br>sistema. |

#### Volver a abrir las últimas aplicaciones utilizadas

 Mantenga pulsada la tecla Inicio en cualquier pantalla. En el teléfono, aparecerán los iconos de las aplicaciones que ha utilizado recientemente.

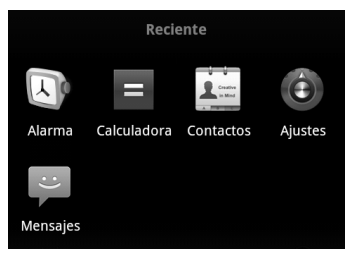

2. Toque la aplicación que desee abrir.

## Llamadas telefónicas

### Realización de llamadas

Hay distintas formas de realizar llamadas con el teléfono y todas ellas son muy sencillas.

#### Realización de llamadas desde el Marcador

- Toque la tecla Inicio > IIII > Marcador o a en la pantalla principal.
- Escriba el número de teléfono mediante el teclado en pantalla.

Toque i para eliminar los dígitos incorrectos.

3. Toque Llamar

CONSEJO: para realizar llamadas internacionales, mantenga pulsado 0\* para escribir el signo "+".

#### Realización de llamadas desde los contactos

- Deslice el dedo por la pantalla para desplazarse por la lista de contactos y toque el contacto al que desea llamar.

Para buscar un contacto, toque en la parte inferior de la lista de contactos.

3. Toque 🧖.

#### Realización de llamadas desde el historial de llamadas

- Toque 
  *i* junto al número al que desea llamar.

#### Realización de llamadas desde un mensaje de texto

Si un mensaje de texto contiene un número de teléfono al que desea llamar, puede realizar la llamada mientras visualiza el mensaje.

- Toque la tecla Inicio > H > Mensajes.
- Toque la conversación y, a continuación, el mensaje que contiene el número de teléfono que necesita.
- 3. Toque el número.
- 4. Toque Llamar

#### Uso de la marcación rápida

Mantenga pulsada una tecla del 1 al 9 en el teclado para llamar al número correspondiente de marcación rápida.

La tecla número 1 se reserva para la marcación rápida al buzón de voz.

#### Asignación de una tecla de marcación rápida:

- Toque la tecla Menú > Ajustes > Ajustes de llamada > Marcación rápida en la pantalla principal.
- 2. Toque la tecla de marcación rápida.
- Introduzca un número de teléfono o toque para seleccionar uno en la lista de contactos.
- 4. Toque Aceptar.

## Recepción de llamadas

#### Cómo contestar a una Ilamada

Arrastre 🖸 hacia la derecha para responder a la llamada.

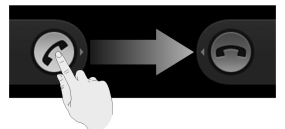

#### Cómo rechazar una llamada

Arrastre o hacia la izquierda para rechazar la llamada.

#### Cómo silenciar una llamada

Durante el transcurso de una llamada, puede desactivar el micrófono de manera que su interlocutor no le oiga hablar, pero usted pueda seguir escuchándolo a él:

Toque **Silenciar** para desactivar el micrófono. El icono de silencio  $\P_{\times}$  aparecerá en pantalla. Para volver a activar el micrófono, toque de nuevo **Silenciar**.

## Cómo poner una llamada en espera

Para poner en espera una llamada en curso, toque la **tecla Menú > Retener**. El icono *C*<sub>11</sub> aparecerá en pantalla.

**CONSEJO:** si acepta una llamada entrante mientras atiende otra, la primera llamada se pondrá automáticamente en espera. Para pasar de una llamada a otra, solo tiene que tocar la **tecla Menú > Alternar**.

#### Activación y desactivación del altavoz

Toque **Altavoz** durante una llamada para activar el altavoz. Aparecerá el icono *(*) en la barra de estado. Toque **Altavoz** de nuevo para desactivar el altavoz.

#### Finalización de una llamada

Toque para finalizar una llamada.

### Configuración de los ajustes de llamada

En la pantalla principal, abra el menú de ajustes de llamadas. Para ello,

seleccione la tecla Menú > Ajustes > Ajustes de llamadas.

| Números de<br>marcación fija        | Restrinja las llamadas a<br>un grupo limitado de<br>números. Para ello, debe<br>conocer el PIN2 de la<br>tarjeta SIM. |
|-------------------------------------|----------------------------------------------------------------------------------------------------|
| Servicio de<br>buzón de voz         | Seleccione un proveedor<br>de servicios de buzón de<br>voz.                                                           |
| Configuración<br>de buzón de<br>voz | Especifique un número de<br>buzón de voz.                                                                             |

| Marcación<br>rápida                      | Configure las teclas y<br>número de marcación<br>rápida.                                                                                            |                                                                                                    |
|------------------------------------------|----------------------------------------------------------------------------------------------------|----------------------------------------------------------------------------------------------------|
| Ajustes de<br>restricción de<br>llamadas | Prohíba de<br>tipos de lla                                                                                                    | terminados<br>madas.                                                                                                    |
| Desvío de<br>Ilamada                     | Desvíe las<br>entrantes a<br>También pu<br>cuándo rea<br>Desviar sin<br>cuando la<br>ocupada, l<br>cuando la<br>responda<br>cuando no<br>establecer | llamadas<br>a otro número.<br>Juede especificar<br>alizar el desvío:<br>empre, Desviar<br>línea esté<br>Desviar<br>Ilamada no se<br>o Desviar<br>o se pueda<br>i la llamada. |
| Configuración                            | ID de<br>emisor de<br>Ilamada                                                                                                    | Elija si desea<br>que las<br>personas a las<br>que llama<br>puedan ver su<br>número.                                                                                         |
| adicional                                | Llamada<br>en espera                                                                                                    | Vea las<br>Ilamadas<br>entrantes<br>mientras<br>atiende una<br>Ilamada.                                                                                                    |

| Cuentas      | Configure cuentas para<br>realizar llamadas por<br>Internet (SIP). |
|--------------|--------------------------------------------------------------------|
| Realización  | Elija cuándo utilizar la                                           |
| de llamadas  | función de llamadas por                                            |
| por Internet | Internet.                                                          |

## Contactos

Puede añadir contactos a su teléfono y sincronizarlos con los contactos de su cuenta de Google o de otras cuentas que admitan la sincronización.

Para ver los contactos, toque la **tecla Inicio > 1000 Contactos**. Desde allí, puede tocar las fichas situadas en la parte superior para acceder rápidamente al teclado, el registro de llamadas, los contactos favoritos o los grupos de contactos.

# Importación y exportación de contactos

Puede importar y exportar los contactos de la tarjeta SIM o de la tarjeta microSD. Esto le resultará especialmente útil cuando tenga que transferir contactos entre diferentes dispositivos.

#### Importación de contactos de la tarjeta SIM o exportación de contactos a la tarjeta

 Toque la tecla Menú > Importar/exportar en la pantalla Contactos.

- Seleccione si desea importar o exportar los contactos. Su teléfono mostrará automáticamente los contactos.
- Toque los contactos que desee importar o exportar. O simplemente toque la tecla Menú > Seleccionar todo.
- 4. Toque Aceptar.

#### Importación de contactos de la tarjeta microSD o exportación de contactos a la tarjeta

- Toque la tecla Menú > Importar/exportar en la pantalla Contactos.
- Seleccione si desea importar o exportar los contactos.
- Para exportar los contactos, el teléfono le pedirá el nombre del archivo vCard. Toque Aceptar para crear el archivo en la tarjeta microSD.
- Para importar los contactos, debe tener archivos vCard guardados en la tarjeta microSD. Si hay más de un archivo vCard, seleccione uno de ellos y toque Aceptar.

## Cómo compartir la información de los contactos

- Toque la tecla Menú > Importar/exportar > Compartir contactos visibles en la pantalla Contactos. El teléfono exportará toda la información de los contactos de la pantalla Contactos a un archivo vCard temporal.
- Elija cómo desea enviar el archivo vCard. Puede enviarlo a través de Bluetooth a otro dispositivo o como archivo adjunto en un correo electrónico.

#### Creación de contactos

- Toque to la tecla Menú > Contacto nuevo en la pantalla Contactos.
- Toque Tipo contacto para elegir dónde guardar el contacto.
- Escriba el nombre, los números de teléfono y otra información del contacto.
- 4. Toque **Listo** para guardar el contacto.

### Cómo añadir un contacto a Favoritos

- En la pantalla Contactos, mantenga pulsado el contacto que desee añadir a Favoritos.
- Toque Agregar a favoritos desde el menú emergente.

CONSEJO: también puede tocar un contacto y, a continuación, 🌟 junto al nombre del contacto para añadirlo a Favoritos.

### Búsqueda de contactos

- Toque en la parte inferior de la pantalla Contactos.
- 2. Escriba el nombre del contacto que desea buscar.

Los contactos cuyos nombres coincidan con la búsqueda se mostrarán en una lista.

#### Creación de un grupo nuevo

- 1. Toque la ficha **Grupos** en la pantalla Contactos.
- 2. Toque el icono **s**ituado en la parte inferior de la pantalla.

- 3. Escriba el nombre del grupo y toque **Guardar**.
- Toque el grupo nuevo y spara añadir miembros.
- Active las casillas situadas junto a los contactos que desee añadir. A continuación, toque Aceptar.

Para enviar un mensaje a los miembros del grupo, puede tocar 🔛 junto al grupo y seleccionar los destinatarios del mensaje en la lista de miembros del grupo.

## Escritura de texto

Si aparece un campo que necesite texto o números, se mostrará automáticamente un teclado en la pantalla. Mantenga pulsado el cuadro de entrada de texto y seleccione **Método de entrada** en el menú emergente para cambiar el método de entrada.

#### Teclado de Android

El teclado de Android ofrece un diseño similar al teclado de un ordenador de sobremesa. Gire el teléfono hacia un lado y el teclado cambiará de la posición vertical a la horizontal.

Para utilizar el teclado en posición horizontal, marque la casilla **Pantalla giratoria** en **Ajustes > Pantalla**. (El teclado QWERTY de orientación horizontal no es compatible con todas las aplicaciones).

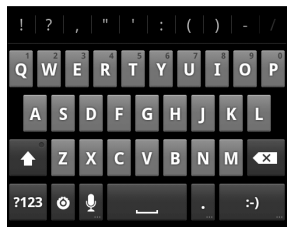

- Toque las teclas alfabéticas para escribir letras. Mantenga pulsadas las teclas para escribir las letras acentuadas o los números asociados a ellas. Por ejemplo, para escribir É mantenga pulsado y aparecerán las teclas acentuadas disponibles y el número 3. A continuación, deslice el dedo para escoger É.
- Toque para escribir en mayúsculas o minúsculas. Esta tecla también cambia para indicar si actualmente está escribiendo en mayúsculas o minúsculas: para minúsculas, para mayúsculas y cuando se ha bloqueado esta función en la escritura en mayúsculas.
- Toque **X** para eliminar el texto que ha escrito.
- Toque P123 para seleccionar números y símbolos. A continuación, puede tocar ALT para buscar más. Además, los símbolos que se utilizan frecuentemente se muestran en la parte superior del teclado. Desplácese a la derecha o a la izquierda para buscar el que necesita y tóquelo para escribirlo.
- Toque para introducir una cara sonriente; para escoger más emoticonos, mantenga pulsada esta tecla y desplácese por ellos.

- Toque o para cambiar el método de introducción o configurar un teclado de Android.
- Toque para utilizar la entrada de voz en red de Google.

#### Entrada de texto XT9

La entrada de texto XT9 puede acelerar la introducción de texto al sustituir el movimiento de pulsación de una tecla por un gesto de trazado en el que desplaza el dedo de una letra a otra sin levantarlo hasta que llegue al final de la palabra.

XT9 ofrece tres diseños de teclado: teclado, teclado reducido y teclado telefónico.

Teclado

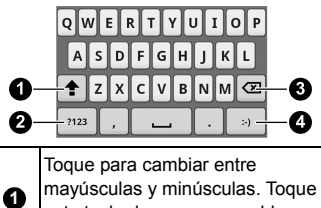

| 0 | mayúsculas y minúsculas. Toque<br>esta tecla dos veces para bloquear<br>la escritura en mayúscula. |
|---|----------------------------------------------------------------------------------------------------|
| 0 | Toque para seleccionar dígitos y símbolos.                                                         |

| 3 | Elimine el texto que precede al<br>cursor. |
|---|--------------------------------------------|
| 4 | Toque o mantenga la tecla pulsada          |

Desplace el dedo de una letra a otra para trazar una palabra sin levantar el dedo hasta llegar al final de la palabra.

La función de trazo también está disponible en los diseños de Teclado reducido y Teclado telefónico.

Inicio de la palabra

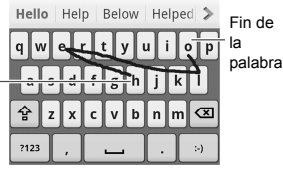

Teclado reducido

| QW   | ER | TY | UI | OP | •   |
|------|----|----|----|----|-----|
| AS   | DF | GH | JК | L  | ABC |
| 1    | zx | c٧ | BN | м  | ⊠   |
| ?123 | ,  |    |    | •  | :-) |

Mantenga pulsada esta tecla para -cambiar entre la entrada de texto mediante varios toques y la entrada de texto predictivo.

#### Teclado telefónico

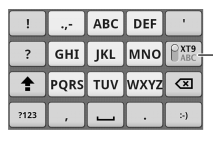

Mantenga pulsada esta tecla para cambiar entre la entrada de texto mediante varios toques y la entrada de texto predictivo.

Uso de la barra de herramientas

| )<br>()<br>()<br>()<br>()<br>()<br>()<br>()<br>()<br>()<br>()<br>()<br>()<br>() | ) 2<br>> % → ∯ ₩ // « %<br>0 5 6                                              |
|---------------------------------------------------------------------------------|-------------------------------------------------------------------------------|
| 0                                                                               | Toque aquí para abrir la barra de herramientas.                               |
| 0                                                                               | Toque aquí para acceder a los<br>ajustes de XT9.                              |
| 3                                                                               | Toque o mantenga pulsada esta<br>tecla para cambiar el idioma de<br>entrada.  |
| 4                                                                               | Toque esta tecla para activar o desactivar la entrada de trazado.             |
| 5                                                                               | Toque o mantenga pulsada esta<br>tecla para cambiar el diseño del<br>teclado. |
| 6                                                                               | Toque aquí para cerrar la barra de<br>herramientas.                           |

#### Notas:

El icono Bestá disponible cuando hay más de un idioma activado. Para seleccionar más idiomas de entrada, pulse la tecla Menú > Ajustes > Idioma y teclado > Introducción de texto XT9 > Idiomas y opciones en la pantalla principal.

## Consejos de uso de la entrada de texto XT9:

- Ignore las letras dobles, la entrada de texto XT9 las deducirá automáticamente.
- Levante el dedo cuando termine la palabra. Se añadirá un espacio de forma automática cuando empiece a escribir la siguiente palabra.

### Selección de la configuración de introducción táctil de texto

Para cambiar los ajustes de introducción táctil de texto, toque la tecla Menú > Ajustes > Idioma y teclado en la pantalla principal.

En la sección **Configuración del teclado**, puede seleccionar las opciones para el teclado de Android y XT9.

## Mensajería

#### La bandeja de mensajes

En lugar de utilizar una bandeja de entrada y otra de salida, el teléfono organiza todos los mensajes que envía y recibe en una sola bandeja, donde los mensajes intercambiados con el mismo número se agrupan en una cadena de mensajes en la pantalla Mensajes. Puede tocar una cadena para ver la conversación que ha mantenido con una persona.

Las cadenas de mensajes se ordenan en orden cronológico, con el mensaje más reciente en la parte superior.

#### Envío de mensajes

- Toque la tecla Inicio > Honsajes.
- 2. Toque Mensaje nuevo.
- Escriba el número o el nombre del destinatario. A medida que escriba, aparecerán los contactos que coincidan. Toque un contacto sugerido para añadirlo como destinatario.

- 4. Toque **Escribir el texto aquí** y escriba su mensaje.
  - Toque la tecla Menú para insertar texto rápido, una firma, un emoticono o un contacto.
  - Si está enviando un MMS, toque la tecla Menú para añadir un asunto o adjuntar imágenes, vídeos, audio o presentaciones de diapositivas.
- 5. Toque Enviar para enviar el mensaje.

NOTA: al añadir un archivo adjunto a un mensaje de texto, se convertirá automáticamente en un mensaje MMS. Del mismo modo, si elimina todos los archivos adjuntos y el asunto de un mensaje MMS, éste se convertirá automáticamente en un mensaje de texto.

# Cambio de la configuración de los mensajes

Los ajustes de los mensajes del teléfono están configurados previamente para que pueda utilizar esta función inmediatamente. Para cambiarlos, toque la **tecla Menú > Ajustes** en la pantalla Mensajes.

#### Ajustes de almacenamiento:

- Eliminar mensajes antiguos: seleccione esta opción para eliminar mensajes antiguos cuando se excede el límite de almacenamiento.
- Límite de mensajes de texto: permite establecer el número máximo de mensajes de texto permitido en una misma cadena de mensajes.
- Límite de mensajes multimedia: permite establecer el número máximo de mensajes multimedia permitido en una misma cadena de mensajes.

## Configuración de mensajes de texto (SMS):

- Informes de entrega: permite solicitar un informe sobre el estado de entrega de los mensajes de texto que envíe.
- Administrar mensajes de SIM: le permite administrar los mensajes guardados en su tarjeta SIM.
- Validez del SMS: permite establecer el límite temporal de validez de los mensajes de texto salientes.
- Prioridad del SMS: permite establecer la prioridad de los mensajes salientes.

 Centro de servicios: permite ver y editar el número del centro de servicios.

#### Configuración de mensajes multimedia (MMS):

- Informes de entrega: permite solicitar un informe sobre el estado de entrega de los mensajes MMS que envíe.
- Informes de leídos: permite solicitar un informe de lectura del mensaje MMS enviado.
- Recuperar automáticamente: permite recuperar de forma automática los mensajes MMS.
- Rec. auto. itiner.: permite recuperar de forma automática los mensajes MMS en modo de itinerancia.
- Validez del MMS: permite establecer el límite temporal de validez de los mensajes multimedia salientes.
- Modo de creación de MMS: permite seleccionar restricciones para la creación de MMS. Es más probable que un mensaje MMS creado en modo restringido se muestre adecuadamente en otros dispositivos que los mensajes creados en modo libre.

#### Configuración de notificaciones:

- Notificaciones: las notificaciones de mensajes se mostrarán en la barra de estado.
- Seleccionar tono: le permite seleccionar un tono específico para los mensajes que reciba.
- Vibración: el teléfono vibra cuando se recibe un nuevo mensaje.

#### Ajustes de firma:

- Editar firma: permite editar su firma para añadirla automáticamente a los mensajes salientes.
- Añadir firma: permite añadir la firma a todos los mensajes salientes.
- NOTA: toque la tecla Menú > Restaurar configuración predeterminada para cambiar todos los ajustes de los mensajes a los valores originales.

## Email

Toque la **tecla Inicio > H > Email**. Puede configurar una cuenta de correo electrónico e intercambiar correos electrónicos.

**NOTA:** el servicio de correo electrónico que utilice debe ser compatible con POP, IMAP o los protocolos de Microsoft Exchange.

# Creación de una cuenta de correo electrónico

 Cuando abra Correo electrónico por primera vez, escriba su dirección de correo electrónico y contraseña. A continuación, toque Siguiente.

NOTA: algunos proveedores de servicios de correo electrónico solo ofrecen acceso POP a cuentas de pago y, como resultado, es posible que no pueda iniciar sesión. Toque Aceptar si ve esta advertencia.

- 2. Seleccione el tipo de cuenta y toque **Siguiente**.
- Edite los ajustes del servidor de entrada y del servidor de salida. A continuación, toque Siguiente o Siguiente [Comprobar].

Pulse **Siguiente [Comprobar]** y el teléfono se conectará a Internet y comprobará los ajustes antes de continuar con el siguiente paso. Póngase en contacto con el proveedor de servicios móviles y el proveedor de servicios de correo electrónico para obtener más ayuda.

NOTA: el teléfono tiene los ajustes de cliente de miles de proveedores de servicios de correo electrónico. Si el servicio de correo electrónico que utiliza es de estos proveedores, el teléfono configurará automáticamente los ajustes de entrada y salida tras introducir su dirección de correo electrónico y contraseña.

 Establezca la frecuencia de comprobación del correo electrónico, las opciones de descarga, el nombre de la cuenta y otros ajustes. Toque Listo cuando haya acabado.

El teléfono mostrará la bandeja de entrada de la cuenta de correo electrónico y empezará a descargar mensajes.

CONSEJO: para añadir más cuentas de correo electrónico, abra Email para acceder a la pantalla Bandeja de entrada. A continuación, toque la tecla Menú > Más > Cuentas > tecla Menú > Añadir cuenta.

#### Recepción de correo electrónico

Pulse la **tecla Menú > Actualizar** para descargar el correo electrónico reciente. Puede seleccionar **Cargar más mensajes** en la parte inferior de la lista de correo electrónico para descargar los mensajes más recientes.

### Creación y envío de mensajes de correo electrónico

Una vez haya creado una cuenta de correo electrónico, puede crear y enviar mensajes de correo electrónico.

- Toque la tecla Menú > Redactar en la pantalla Bandeja de entrada.
- Toque el campo Para, si es necesario, e introduzca la dirección de correo electrónico del destinatario.

Cuando introduzca la dirección, se mostrarán los contactos coincidentes del teléfono. Separe a los destinatarios mediante una coma.

CONSEJO: también puede tocar la tecla Menú > Añadir Cc/Cco para añadir más destinatarios.

 Introduzca el asunto y, a continuación, redacte el correo electrónico. Si es necesario, cambie la prioridad del correo electrónico.

Toque la **tecla Menú > Añadir** adjunto para añadir archivos al mensaje de correo electrónico.

4. Toque Enviar.

#### Cómo responder a un correo electrónico o reenviarlo

- Abra el correo electrónico que desee responder o reenviar en la pantalla Bandeja de entrada.
- Toque Responder o la tecla Menú > Reenviar para responder o reenviar el mensaje de correo electrónico.

También puede tocar **Responder a todos** para responder a todos los destinatarios del mensaje de correo electrónico.

- Introduzca el contenido y los destinatarios del correo electrónico.
- 4. Toque Enviar.
## Eliminación de una cuenta

- Abra la aplicación Email. Si sólo hay una cuenta, toque la tecla Menú > Más > Cuentas para obtener la lista Cuentas.
- Mantenga pulsada la cuenta que desea eliminar y seleccione Eliminar cuenta en el menú desplegable.
- Toque Aceptar para confirmar la acción. Se eliminarán todos los mensajes de correo electrónico de la cuenta.

# Ajustes de Email

Toque la cuenta que desee configurar en la pantalla Cuentas y, a continuación, toque la **tecla Menú > Más > Ajustes de cuenta**. Puede obtener los ajustes de la cuenta de correo electrónico. También puede tocar la **tecla Menú > Más > Ajustes del sistema** para configurar los ajustes de almacenamiento, intercambio, etc.

# Conexión a Internet

Las magnificas funciones de red del teléfono le permiten acceder a Internet o a la red corporativa con facilidad.

Puede utilizar la configuración de conexión predeterminada para conectarse a Internet a través de su red móvil (GPRS/EDGE/3G) o Wi-Fi.

La conexión GPRS/EDGE/3G se puede activar y desactivar manualmente. Solo tiene que seleccionar **Harrow** > Ajustes > Conexiones inalámbricas y redes > Redes móviles en la pantalla principal y activar o desactivar la casilla **Datos** habilitados.

# Cómo añadir una nueva conexión GPRS/EDGE/3G

Para conectarse a través de GPRS/EDGE/3G tiene que contratar un plan de datos con su proveedor de servicios. Además, si los ajustes de GPRS/EDGE/3G no están preconfigurados en el teléfono, debe ponerse en contacto con su proveedor de servicios para obtener la información necesaria.

- 2. Toque la tecla Menú > APN nuevo.
- Toque cada elemento para introducir la información que obtenga del proveedor.
- Toque la tecla Menú > Guardar para finalizar.

CONSEJO: si desea restablecer los ajustes predeterminados del APN, toque la tecla Menú > Valores predeterminados.

## Activación de la conexión Wi-Fi

Wi-Fi ofrece acceso inalámbrico a Internet a distancias de hasta 100 metros.

- Toque la tecla Inicio > H > Ajustes > Conexiones inalámbricas y redes.
- Seleccione la casilla Wi-Fi para activarla.

# Conexión a una red Wi-Fi

 Toque la tecla Inicio > IIII > Ajustes > Conexiones inalámbricas y redes > Ajustes de Wi-Fi.

Se muestran los puntos de acceso Wi-Fi que ha detectado el teléfono junto con los nombres y ajustes de seguridad.

 Toque un punto de acceso para conectarse a él.

Si se han implementado funciones de seguridad, deberá introducir una contraseña.

# Comprobación del estado de la red Wi-Fi

Puede comprobar la red Wi-Fi mediante el icono < de la barra de estado.

O bien, toque el punto de acceso al que esté conectado el teléfono en **Configuración Wi-Fi**. A continuación, podrá comprobar el estado de la red en la ventana emergente.

# Uso del teléfono como un módem

Puede acceder a Internet en el PC a través de su teléfono si lo utiliza como un módem. Tenga en cuenta que si usa esta función, el operador de telefonía podría cargarle gastos de transferencia de datos. Para obtener más información, póngase en contacto con el operador.

### Activación del teléfono como un módem

#### CONSEJO:

- Asegúrese de que el almacenamiento USB está desactivado antes de activar la función de módem. Si el almacenamiento USB ya está activado, deslice hacia abajo la barra de estado y toque Desactivar el almacenamiento USB > Desactivar el almacenamiento USB.
- El PC accede a Internet a través de la red móvil del teléfono. Por lo tanto, debe configurar correctamente la conexión GPRS/EDGE/3G antes de intentar utilizar el teléfono como un módem.
- Al conectar por primera vez el teléfono al PC con el cable USB proporcionado, aparecerá una ventana emergente que le pedirá que instale el controlador.
- Haga doble clic en el archivo ejecutable (.exe) en la ventana y siga las instrucciones para completar la instalación del controlador.

**NOTA:** en el caso de que por cualquier razón no aparezca la ventana emergente, deberá abrir el nuevo controlador de CD-ROM en el PC manualmente y buscar el archivo ejecutable para ejecutarlo.

- Toque la tecla Inicio > tecla Menú > Ajustes > Conexiones inalámbricas y redes > Módem USB y Mi zona Wi-Fi y seleccione la casilla Módem USB. Se creará una nueva conexión de red en el PC.
- Vaya a Panel de control > Red en su PC para activar la nueva conexión de red.

Ahora puede iniciar el navegador de Internet en el PC y comenzar a navegar.

#### Desactivación de la función de módem

Toque la tecla Inicio > tecla Menú > Ajustes > Conexiones inalámbricas y redes > Módem USB y Mi zona Wi-Fi y, a continuación, desactive la casilla Módem USB.

También puede desconectar directamente el cable USB.

# Uso del teléfono como punto de acceso Wi-Fi

Puede utilizar el teléfono como enrutador WLAN portátil y proporcionar conexión Wi-Fi para uno o varios PCs o dispositivos. Esta función necesita conexión de datos en una red móvil por lo que puede generar gastos por transferencia de datos.

#### CONSEJO:

- El PC accede a Internet a través de la red móvil del teléfono. Por lo tanto, debe configurar correctamente la conexión GPRS/EDGE/3G antes de intentar utilizar el teléfono como punto de acceso Wi-Fi.
- Al activar la función de punto de acceso Wi-Fi portátil, no es posible acceder a Internet con ninguna aplicación del teléfono a través de su conexión Wi-Fi.

#### Activación del punto de acceso Wi-Fi

 Toque la tecla Inicio > tecla Menú > Ajustes > Conexiones inalámbricas y redes > Módem USB y Mi zona Wi-Fi y, a continuación, seleccione la casilla Mi zona Wi-Fi.

- Toque Configuración de zona Wi-Fi portátil > Configurar zona Wi-Fi.
- Cambie el nombre del punto de acceso y su configuración de seguridad en caso de ser necesario.

El punto de acceso predeterminado se configurará como un punto abierto. Puede tocar **Abrir** y seleccionar **WPA2 PSK** para establecer una contraseña. La contraseña debe tener al menos 8 caracteres.

 Toque Guardar. Ahora podrá ver el punto de acceso en otros dispositivos y conectarse a él.

#### Desactivación del punto de acceso Wi-Fi

Toque la tecla Inicio > tecla Menú > Ajustes > Conexiones inalámbricas y redes > Módem USB y Mi zona Wi-Fi y, a continuación, desactive la casilla Mi zona Wi-Fi.

# Navegación por Internet

Puede utilizar el teléfono para acceder a Internet mediante una conexión GPRS, EDGE, 3G o Wi-Fi.

Toque la **tecla Inicio >** > Navegador.

Existen diferentes formas de abrir una página web:

- Toque la barra de direcciones para introducir el sitio web al que desea ir. A continuación, toque Adelante.
- Toque junto a la barra de direcciones o bien toque la tecla Menú > Marcadores. Seleccione el favorito que desee abrir.
- Toque I junto a la barra de direcciones o bien toque la tecla Menú > Marcadores. Escoja un elemento de la ficha Más visitados o de la ficha Historial.

# Opciones de navegación

Pulse la **tecla Menú** para acceder a las siguientes opciones cuando navegue por páginas web.

- Abra una nueva ventana para navegar por Internet.
- Salga de la aplicación del Navegador.

- Acceda a Marcadores, los sitios web más visitados y el historial de navegación.
- Cambie de ventana de navegación.
- Actualice la página web actual o detenga la página que se está cargando.
- Toque Más para pasar a la siguiente página, añadir una página a Marcadores, buscar y seleccionar texto, compartir la URL de una página, comprobar la información de una página o el historial de descargas, o bien configurar los ajustes del navegador.
- Toque el enlace a una URL en una página web para abrir, añadir a Favoritos, guardar, compartir o copiar dicha URL.

#### Uso de marcadores

Para marcar como favorita una página web, ábrala y toque > Marcadores. A continuación, toque Añadir. Introduzca un nombre para el marcador y toque Aceptar.

CONSEJO: puede pulsar la tecla Menú > Vista de lista/Vista de miniaturas para cambiar la visualización de los favoritos en la pantalla del teléfono.

#### Edición de un marcador

- 1. Abra una ventana en el navegador.
- 2. Toque o la tecla Menú > Marcadores.
- Seleccione el elemento que desee editar y manténgalo pulsado hasta que aparezca el menú contextual.
- 4. Seleccione Editar marcador.
- Edite el nombre o ubicación y, a continuación, toque Aceptar para guardarlo.

#### Eliminación de un marcador

- 1. Abra una ventana en el navegador.
- 2. Toque o la tecla Menú > Marcadores.
- Seleccione el elemento que desee eliminar y manténgalo pulsado hasta que aparezca el menú contextual.
- Seleccione Eliminar marcador y toque Aceptar para confirmar.

# Cambiar los ajustes del navegador

Toque la **tecla Menú > Más > Ajustes** en una ventana del navegador para cambiar la configuración de este.

# Bluetooth®

Bluetooth<sup>®</sup> es una tecnología de comunicación inalámbrica de corto alcance. Los teléfonos u otros dispositivos con tecnología Bluetooth pueden intercambiar información de forma inalámbrica dentro de una distancia de unos 10 metros. Los dispositivos Bluetooth deben estar enlazados para llevar a cabo la comunicación.

 Toque la tecla Inicio > IIII > Ajustes > Conexiones inalámbricas y redes y toque la casilla situada junto a Bluetooth para activar el Bluetooth.

> Una vez que Bluetooth esté activado, el icono 券 aparecerá en la barra de estado.

- Toque Ajustes de Bluetooth > Buscar dispositivos. El teléfono mostrará todos los dispositivos Bluetooth al alcance.
- Toque el dispositivo con el que desea sincronizar el teléfono y, si es necesario, introduzca el PIN y toque Aceptar.

Si se necesita un PIN, debe introducir el mismo PIN en el otro dispositivo. Consulte la documentación del otro dispositivo Bluetooth para obtener información sobre el modo de sincronización y el PIN.

Seleccione la casilla **Visible** si el otro dispositivo intenta sincronizarse con su teléfono.

Toque **Nombre del dispositivo** para cambiar el nombre que aparece en otros dispositivos Bluetooth cuando intentan buscar su teléfono a través de Bluetooth.

# Cómo sacar el máximo partido a las funciones multimedia

# Realización de fotografías con la cámara

El teléfono tiene una cámara de 5 megapíxeles. Para abrirla, toque la **tecla Inicio > ) > Cámara**. Toque ) para tomar una fotografía. Para verla, sólo tiene que tocar la fotografía que aparece en la esquina derecha de la pantalla. O seleccione la **tecla Menú> Galería** para ver todas las fotografías.

### Configuración de los ajustes de la cámara

En la pantalla Cámara, toque para configurar el modo de enfoque, la exposición, el tamaño o calidad de la imagen, el efecto de color, el nivel ISO, la opción antibandas, la saturación, el contraste, la nitidez y el restablecimiento de los ajustes predeterminados de la cámara.

Toque 🙆 o 🔘 para seleccionar si desea guardar la ubicación geográfica de las fotos. Toque **w** para cambiar el balance de blancos.

Toque 🖉 o 🔯 para activar o desactivar el flash.

Toque 1x para acercar o alejar la imagen.

**CONSEJO:** para cambiar rápidamente de cámara a videocámara y viceversa, utilice el icono **Constante de cambio**. Utilice la barra **Constante de cambio** para ajustar el brillo.

## Grabación de vídeos con la videocámara

Para abrir la videocámara, toque la **tecla Inicio** > Videocámara. A continuación, seleccione o para comenzar a grabar y p para detener la grabación. Seleccione la imagen que aparece en la esquina derecha de la pantalla para ver el vídeo que acaba de grabar, o bien toque la **tecla Menú** > Galería para ver todos los vídeos.

#### Configuración de los ajustes de vídeo

En la pantalla Videocámara, toque para ajustar el efecto de color, la calidad del vídeo, el codificador de vídeo/audio o la duración del vídeo y para restablecer los ajustes predeterminados de la videocámara.

Toque **a para cambiar el ajuste del** balance de blancos.

Toque Alta/Baja/MMS/YouTube/ para seleccionar un modo de grabación de vídeo predeterminado o personalizar el suyo propio.

NOTA: en los modos predeterminados Alta, Baja, MMS o YouTube, no es posible cambiar los ajustes de la calidad del vídeo, el codificador de vídeo, el codificador de audio y la duración del vídeo.

## Cómo escuchar la radio FM

Mediante la aplicación Radio FM puede buscar, escuchar y guardar emisoras de radio en el teléfono. Tenga en cuenta que la calidad de la emisión dependerá de la cobertura de la emisora de radio en su zona. Los auriculares con cable incluidos con el teléfono funcionan como una antena, por lo que debe conectarlos cuando utilice la radio. Si recibe una llamada mientras escucha la radio, ésta se apagará.

Para sintonizar la radio, conecte el auricular al teléfono. Toque la **tecla** Inicio > > Radio FM. Aparecerá el icono a en la barra de estado. Toque o para buscar emisoras FM disponibles. Si necesita ajustar la recepción de radio, toque la **tecla Menú > Ajustar**. Toque -/-0,1 para cambiar la frecuencia en +/-0,1 MHz.

Cuando reciba óptimamente un canal, mantenga la frecuencia mostrada hasta que aparezca una casilla roja en pantalla y, a continuación, arrastre dicha frecuencia a la casilla para guardarla, tal como se muestra en las siguientes ilustraciones.

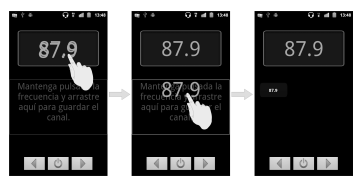

- Pulse las teclas de volumen para ajustar el volumen.
- Toque la tecla Menú > Desconexión para establecer el temporizador de desconexión de la radio FM.
- Para apagar la radio, toque

# Reproducción de música

En **Música**, puede reproducir archivos de audio digital de la tarjeta de memoria del teléfono.

- Toque la tecla Inicio > H > Música para abrir la pantalla Música.
- Seleccione Artistas/Álbumes/ Canciones/Listas de reproducción para buscar las canciones que desee reproducir.
- 3. Toque un elemento de la lista para reproducirlo.
- 4. Ajuste el volumen mediante las teclas de volumen.

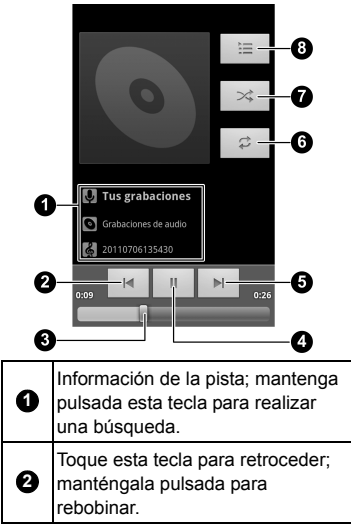

| 3 | Arrástrelo o tóquelo para dar un salto en la pista.                                                   |
|---|----------------------------------------------------------------------------------------------------|
| 3 | Reproducir/Pausa.                                                                                     |
| 5 | Toque esta tecla para saltar a la<br>pista siguiente; manténgala pulsada<br>para avanzar rápidamente. |
| 6 | Repetir (repetir la pista actual, repetir todo).                                                      |
| 0 | Reproducción aleatoria.                                                                               |
| 8 | Toque esta tecla para ver la lista<br>de reproducción en curso.                                       |

#### Creación de listas de reproducción

Las listas de reproducción ayudan a organizar los archivos de música:

- Seleccione el archivo de música que desee añadir a una nueva lista de reproducción.
- Mantenga pulsado el archivo hasta que aparezca el menú contextual.
- 3. Toque Añadir a lista.
- 4. Toque Nueva.
- Escriba el nombre de la lista de reproducción y, a continuación, toque Guardar.

#### Administración de listas de reproducción

- En la pantalla de música toque Listas de reproducción para verlas todas.
- Mantenga pulsada la lista de reproducción que desee reproducir o editar hasta que aparezca un menú contextual.
- 3. Toque Reproducir, Suprimir o Cambiar nombre.

#### Cómo añadir una canción a una lista de reproducción

- Abra Música y busque la canción que desee en Artistas, Álbumes, Canciones o Listas de reproducción.
- Mantenga pulsada la canción que desea añadir a la lista hasta que aparezca el menú contextual.
- 3. Seleccione Añadir a lista de reproducción.
- 4. Seleccione una lista de reproducción.

### Establecimiento de una canción como tono del teléfono

- Busque música en Artistas, Álbumes, Canciones o Listas de reproducción.
- Mantenga pulsada la canción que desea añadir a la lista hasta que aparezca el menú contextual.
- 3. Seleccione Utilizar como tono del teléfono.

# Reproducción de vídeos

Para reproducir un archivo de vídeo, toque la **tecla Inicio > H > Vídeos**. Se abrirá la pantalla Vídeos con los archivos de vídeo guardados en la tarjeta de memoria. Toque un archivo de vídeo para empezar a reproducirlo.

## Abrir la Galería

La **Galería** le permite ver fotos y reproducir vídeos. También puede realizar operaciones de edición básicas con sus imágenes (por ejemplo, establecerlas como fondo de pantalla o iconos de contacto y compartirlas con amigos).

| <b>0</b> -<br>2- | Freentación                                                                                  |
|------------------|----------------------------------------------------------------------------------------------|
| 0                | Toque aquí para volver a la carpeta anterior.                                                |
| 0                | Toque aquí para volver a la<br>Galería.                                                      |
| 3                | Toque aquí para ver las fotografías<br>de la carpeta en una presentación<br>de diapositivas. |
| 4                | Toque aquí para acercar o alejar la imagen.                                                  |
| 6                | Muestra el número de imágenes de<br>la carpeta.                                              |

# Grabación de sonidos

La aplicación **Grabadora de sonidos** le permite grabar sus mensajes de voz. Necesita una tarjeta microSD para utilizarla.

- Toque para iniciar la grabación.
- 3. Toque para detener la grabación.
- Toque para reproducir la grabación de voz.
- Toque Aceptar para guardar la grabación de voz, o Descartar para eliminarla.

CONSEJO: para buscar sus grabaciones, seleccione la tecla Inicio > IIII > Música > Listas de reproducción > Mis grabaciones.

# Uso de aplicaciones de Google™

Si accede a su cuenta de Google, puede sincronizar Gmail, el calendario y los contactos para tener la misma información en su teléfono e Internet. Si no dispone de cuenta, puede crear una con facilidad.

- Toque una aplicación de Google que necesite una cuenta de Google, como, por ejemplo, Market.
- 2. Lea las instrucciones y seleccione **Siguiente**.
- Si dispone de cuenta de Google, toque Acceder. Escriba su nombre de usuario y contraseña. A continuación, haga clic en Acceder. (O toque Crear si no dispone de cuenta de Google.)
- Configure la opción de copia de seguridad y restauración y, a continuación, toque Siguiente > Finalizar configuración.

# Gmail

Gmail es un servicio de correo electrónico web que se configura al acceder a su cuenta de Google. Dependiendo de la configuración de sincronización, puede que la cuenta de Gmail de su teléfono se sincronice automáticamente con su cuenta de Gmail en Internet. Si desea crear y enviar un mensaje de Gmail:

- 2. Pulse la tecla Menú > Redactar.
- Escriba la dirección de correo electrónico de la persona con la que desea contactar en el campo "Para". Si va a enviar el correo electrónico a varias personas, separe las direcciones de correo electrónico con una coma. Puede añadir tantos destinatarios como desee.
- Especifique el asunto del correo electrónico y después escriba el mensaje.
- 5. Toque la tecla Menú > Enviar.

# Uso del calendario de Google

# Uso de Google Talk

Google Talk es un programa de mensajería instantánea de Google que le permite comunicarse con otras personas que también lo utilizan.

#### Apertura de Google Talk

#### Cómo añadir un nuevo amigo

Solo es posible añadir personas que tengan una cuenta de Google.

- En la lista Amigos, pulse la tecla Menú > Añadir amigo.
- Escriba la cuenta de Google del amigo que desee añadir.

Su amigo recibirá una invitación de Google. Pulse la **tecla Menú > Más > Invitaciones** para ver las invitaciones pendientes.

#### Cambio del estado en línea

- 1. Toque la barra de estado de Talk, situada encima de la lista Amigos.
- Toque para cambiar el estado y, a continuación, escriba un mensaje de estado en el cuadro de texto.

### Cómo iniciar un chat

- 1. Toque un amigo en la lista Amigos.
- 2. Para chatear con su amigo, escriba texto en el cuadro de mensaje.
- 3. Toque Enviar.

# Sitios

Google Places le permite buscar información sobre negocios o lugares de interés que estén cerca de usted.

- Toque la tecla Inicio > IIII > Ajustes > Ubicación y seguridad y marque la casilla Utilizar satélites GPS o Usar redes inalámbricas.
- Toque la tecla Inicio > IIII > Sitios. Espere mientras se localiza su ubicación. Al localizar su ubicación, ésta se mostrará en la parte inferior de la pantalla.
- Seleccione una categoría de negocio y se mostrará la información sobre los negocios de ese tipo situados cerca de usted.

También puede utilizar el cuadro de búsqueda **Buscar lugares** situado en la parte superior para buscar los negocios que quiera.

**NOTA:** toque **Añadir** para añadir nuevas categorías de negocio.

 Toque el resultado que le interese y, a continuación, consulte los detalles y comentarios sobre el lugar. También puede ver el lugar en Google Maps, averiguar cómo llegar allí o llamar por teléfono.

# Latitude

El servicio Latitude de Google es una herramienta social para compartir su información de ubicación con amigos seleccionados.

Cada vez que inicie la aplicación Maps, se determinará su ubicación mediante el GPS o la red del teléfono, y se actualizará el estado de Latitude. Puede tocar la tecla Menú > Latitude en Maps o la tecla Inicio > IIII > Latitude para ver su estado y el estado de los amigos que tenga seleccionados.

En Latitude, toque la **tecla Menú** para actualizar el estado de los amigos, verlos en Maps, añadir amigos o cambiar los ajustes de Latitude.

Para desactivar el servicio Latitude, toque **Cerrar sesión de Latitude** en los ajustes de Latitude.

# Organización de los ajustes del teléfono

## Ajuste de la fecha y la hora

- Toque la tecla Inicio > tecla Menú > Ajustes > Fecha y hora.
- Desactive la casilla Automático si desea especificar usted mismo la fecha y hora.
- 3. Configure la fecha, la hora, la zona horaria y el formato de fecha y hora.

# Cambio de los ajustes de la pantalla

Si toca la tecla Inicio > tecla Menú > Ajustes > Pantalla, puede ajustar la configuración de la pantalla a su gusto:

- Brillo: ajuste el brillo de la pantalla.
- Pantalla giratoria: oriente la pantalla según la orientación del teléfono.
- Animación: elija la animación de la ventana.
- Tiempo espera pantalla: establezca el tiempo de espera para que la pantalla se apague automáticamente.

# Ajustes de sonido

Si toca en la tecla Inicio > tecla Menú > Ajustes > Sonido, puede configurar los ajustes de sonido, como los tonos del teléfono y las alertas.

- Modo silencio: marque la casilla para silenciar el sonido, salvo en el caso de los archivos multimedia y las alarmas.
- Activar para silenciar el tono del teléfono: al activar esta función, puede silenciar el tono de las llamadas entrantes dándole la vuelta al teléfono.
- Vibrar: seleccione la condición de vibración.
- Volumen: toque esta tecla para ajustar el nivel de volumen del tono de llamada, los archivos multimedia, las alarmas y las notificaciones.
- Tono del teléfono: seleccione el tono predeterminado para las llamadas entrantes.
- Tono de notificación: seleccione el tono predeterminado para las notificaciones.
- Tonos táctiles sonoros: marque la casilla y el teléfono reproducirá sonidos al tocar el teclado de marcación.

- Selección sonora: marque la casilla y el teléfono reproducirá un sonido al tocar la pantalla para realizar una selección.
- Bloqueo la pantalla: marque la casilla y el teléfono reproducirá un sonido al bloquear y desbloquear la pantalla.
- Respuesta táctil: marque la casilla y el teléfono vibrará al pulsar las teclas programables o interactuar de determinada manera con la interfaz del usuario.

Para cambiar al modo silencio rápidamente, pulse la **tecla de volumen** o, si la pantalla está bloqueada, arrastre atrastre la izquierda.

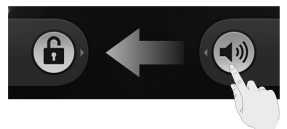

# Ajustes del idioma

Puede cambiar el idioma del sistema del teléfono con solo dos pasos sencillos.

- Toque la tecla Inicio > Ajustes > Idioma y teclado > Seleccionar idioma.
- 2. Seleccione un idioma de la lista.

## Servicios de redes móviles

Toque la tecla Inicio > IIII > Ajustes > Conexiones inalámbricas y redes > Redes móviles para activar o desactivar el servicio de datos, autorizar los servicios de datos en itinerancia o establecer los nombres de los puntos de acceso para el acceso a los datos.

#### Uso de los servicios de datos en el extranjero

- Toque la tecla Inicio > tecla Menú > Ajustes > Conexiones inalámbricas y redes > Redes móviles.
- Active la casilla Itinerancia de datos.

IMPORTANTE: la itinerancia de datos puede suponer costes de itinerancia significativos.

#### Desactivación de los servicios de datos

- Toque la tecla Inicio > tecla Menú > Ajustes > Conexiones inalámbricas y redes > Redes móviles.
- 2. Desactive la casilla Datos activados.

### Activación de los servicios de datos siempre conectados

- Toque la tecla Inicio > tecla Menú > Ajustes > Conexiones inalámbricas y redes > Redes móviles.
- Marque la casilla Activar datos móviles siempre conectados para permitir que las aplicaciones actualicen los datos automáticamente.

IMPORTANTE: al activar esta opción, se generará un mayor tráfico de datos para las actualizaciones automáticas de los datos de las aplicaciones, y el consumo de batería del teléfono se incrementará.

#### Cambio de modos de red

- Toque la tecla Inicio > tecla Menú > Ajustes > Conexiones inalámbricas y redes > Redes móviles > Modo de red.
- 2. Seleccione uno de los siguientes: Modo automático de GSM/WCDMA, Sólo WCDMA o Sólo GSM.

#### Cambio de red

 Toque la tecla Inicio > tecla Menú > Ajustes > Conexiones inalámbricas y redes > Redes móviles > Operadores de red. El teléfono busca automáticamente todas las redes disponibles.

 Toque una red para registrarla manualmente, o bien toque Seleccionar automáticamente.

#### Configuración de los nombres de puntos de acceso

Para conectarse a Internet puede utilizar los puntos de acceso (APN) predeterminados. Si desea añadir un nuevo APN, póngase en contacto con su proveedor de servicios para obtener más información.

- Toque la tecla Inicio > tecla Menú > Ajustes > Conexiones inalámbricas y redes > Redes móviles > APN.
- 2. Toque la tecla Menú > APN nuevo.
- Configure los parámetros necesarios. (Consulte cómo añadir una conexión GPRS/EDGE/3G en Conexión a Internet en esta guía).
- 4. Toque la tecla Menú > Guardar.

# Configuración de seguridad

A continuación, se explica cómo debe proteger su teléfono y tarjeta SIM frente al uso no autorizado.

#### Protección del teléfono con un patrón de desbloqueo de pantalla

#### Creación de su propio patrón de desbloqueo de pantalla

- Toque la tecla Inicio > IIII > Ajustes > Ubicación y seguridad > Bloqueo de pantalla > Patrón.
- 2. Lea las instrucciones y toque **Siguiente**.
- 3. Consulte el patrón de ejemplo y, a continuación, toque **Siguiente**.
- Con un dedo, realice su propio patrón y toque Siguiente.
- 5. Realice de nuevo el patrón y toque **Confirmar**.
- 6. Pulse la **tecla de encendido** para bloquear la pantalla.

**CONSEJO:** desactive la casilla **Usar patrón visible** si desea ocultar el patrón mientras lo crea en la pantalla.

#### Desbloqueo de la pantalla con su patrón

- 1. Pulse la **tecla de encendido** para activar la pantalla.
- 2. Realice el patrón de desbloqueo de la pantalla.

Si se equivoca, el dispositivo le solicitará que lo intente de nuevo.

#### ¿No puede recordar el patrón de desbloqueo de la pantalla?

Tiene hasta cinco intentos para desbloquear el teléfono. Si sigue sin recordar el patrón de desbloqueo de la pantalla, puede tocar ¿Olvidaste el patrón? e introducir el nombre de usuario y contraseña de su cuenta de Google para restablecer el patrón de bloqueo de la pantalla.

IMPORTANTE: debe acceder a su cuenta de Google o crear una desde el teléfono antes de utilizar el método anterior para restablecer el patrón.

#### Protección del teléfono con un PIN o contraseña

#### Creación de un PIN o contraseña

 Toque la tecla Inicio > IIII > Ajustes > Ubicación y seguridad > Bloqueo de pantalla.
- 2. Toque PIN o Contraseña.
- Escriba el PIN numérico o la contraseña que desee y toque Continuar.
- 4. Vuelva a escribirlo y toque **Aceptar** para confirmar.

#### Desbloqueo de la pantalla con su PIN o contraseña

- 1. Pulse la **tecla de encendido** para activar el teléfono.
- 2. Arrastre el icono 🕒 hacia la derecha.
- Introduzca el PIN o contraseña configurados.
- 4. Toque Aceptar.

#### Desactivación del desbloqueo de pantalla

Si ha creado un patrón de desbloqueo, un PIN o una contraseña, puede desactivarlo.

- Toque la tecla Inicio > IIII > Ajustes > Ubicación y seguridad > Cambio bloqueo pantalla.
- Especifique el patrón de desbloqueo o escriba el PIN/contraseña que ha creado.
- 3. Toque Ninguno.

#### Protección de la tarjeta SIM mediante un PIN

Todas las tarjetas SIM vienen con un PIN. El PIN inicial lo facilita el operador de telefonía móvil. Lo mejor es bloquear la SIM en cuanto le sea posible.

- Toque la tecla Inicio > IIII > Ajustes > Ubicación y seguridad > Bloqueo de tarjeta SIM.
- 2. Marque la casilla Bloquear tarjeta SIM.
- Introduzca el código PIN que se le ha facilitado y toque Aceptar.

#### Cambio del código PIN de la tarjeta SIM

Puede cambiar el código PIN que ha recibido por otro más sencillo de recordar y más difícil de adivinar para otros.

- Toque la tecla Inicio > IIII > Ajustes > Ubicación y seguridad > Bloqueo de tarjeta SIM.
- 2. Asegúrese de haber marcado la casilla **Bloquear tarjeta SIM**.
- 3. Toque Cambiar PIN de la tarjeta SIM.
- 4. Escriba el código PIN antiguo y toque Aceptar.

- Introduzca el nuevo código PIN y toque Aceptar.
- Vuelva a introducir el nuevo código PIN y toque Aceptar.

# Restaurar una tarjeta SIM bloqueada

Guarde todas sus contraseñas confidenciales en un lugar seguro para utilizarlas en el futuro. Si introduce el PIN de la tarjeta SIM incorrectamente más veces de las permitidas, la tarjeta SIM se bloqueará y no podrá acceder a la red de telefonía móvil. Póngase en contacto con el operador para obtener una clave de desbloqueo de PIN (PUK) para restaurar la tarjeta SIM.

#### Configuración del almacenamiento de credenciales

Esta función le permite seleccionar aplicaciones que puedan acceder a certificados seguros y otras credenciales.

#### Activación de las credenciales de seguridad

- 2. Toque Establecer contraseña y cree una contraseña para el

almacenamiento de credenciales.

3. Marque la casilla Credenciales seguras.

CONSEJO: también puede instalar certificados cifrados desde la tarjeta microSD si toca Instalar desde la tarjeta SD.

#### Eliminación de credenciales de seguridad

- Toque la tecla Inicio > ## > Ajustes > Ubicación y seguridad.
- 2. Toque **Borrar almacenamiento** para borrar las credenciales.

### Administración de la memoria del dispositivo

Puede ver la información sobre el espacio de la tarjeta microSD y el almacenamiento del teléfono.

- Desactivar tarjeta SD: puede expulsar la tarjeta para extraerla de forma segura sin apagar el teléfono.
- Borrar tarjeta SD: permite borrar todos los datos de la tarjeta de memoria.

# Privacidad: restablecer la configuración de fábrica

Toque la tecla Inicio > ### > Ajustes > Privacidad > Restablecer datos de fábrica > Reiniciar teléfono > Borrar todo.

ADVERTENCIA: toda su información personal y las aplicaciones que haya descargado en el teléfono se borrarán después de restablecer los datos de fábrica.

#### Administración de aplicaciones

Toque la tecla Inicio > 🗰 > Ajustes > Aplicaciones.

- Administrar aplicaciones: permite administrar o eliminar las aplicaciones instaladas.
- Servicios en ejecución: compruebe qué servicios se están ejecutando y deténgalos si es necesario.
- Uso de almacenamiento: permite ver el almacenamiento utilizado por las aplicaciones.
- Uso de la batería: permite el consumo de la batería.

 Desarrollo: establezca opciones para el desarrollo de aplicaciones.

Marque la casilla **Orígenes** desconocidos si desea instalar aplicaciones que no pertenezcan a Android Market. Tenga en cuenta que puede poner su teléfono y datos personales en riesgo si instala dichas aplicaciones.

#### Instalación de aplicaciones

Para instalar una aplicación de Android Market (tecla Inicio > IIII > Market), seleccione el elemento que desea descargar y toque Instalar.

También puede instalar aplicaciones no incluidas en Market si ha autorizado la instalación de las mismas. Asegúrese de que la aplicación seleccionada es compatible con su dispositivo y tipo de procesador antes de instalarla.

- Copie el archivo de la aplicación en la tarjeta de memoria microSD e inserte la tarjeta en el teléfono.
- Toque la tecla Inicio > IIII > Archivos y abra la carpeta donde se encuentra el archivo de la aplicación.
- Toque el archivo para iniciar la instalación.

 Lea las instrucciones de instalación que se proporcionan con la aplicación y sígalas para completar el proceso.

## Administración de otros ajustes

#### Ajustes de búsqueda

Para administrar los ajustes de búsqueda y el historial de búsqueda, abra la aplicación **Búsqueda de Google** y toque la **tecla Menú > Ajustes de búsqueda**.

- Búsqueda de Google: ajuste la configuración para la búsqueda de Google.
- Elementos de búsqueda: permiten ajustar la búsqueda.

También puede borrar los accesos directos a las últimas sugerencias de búsqueda elegidas.

#### Interacción de la voz

Para configurar las opciones de reconocimiento de voz y texto a voz, toque la tecla Inicio > H > Ajustes > Entrada y salida de voz.

**NOTA:** es necesario descargar los datos de voz con el fin de utilizar la función de síntesis de voz. Simplemente toque

Instalar archivos de datos de voz en Ajustes de síntesis de voz.

#### Accesibilidad

Configure las opciones de accesibilidad para las aplicaciones relacionadas con este aspecto.

## Otras aplicaciones

#### Alarmas

- Toque la tecla Inicio > IIII > Alarma.
- Toque la alarma predeterminada para configurarla. O bien, para crear una nueva alarma, toque la tecla Menú > Añadir alarma.
- Active la casilla Activar alarma y configure Nombre, Hora, Repetir, Aplazamiento, Duración, Vibración, Tono de Ilamada, Volumen, Volumen en aumento y Retraso.

#### Bloc de notas

Bloc de notas le permite crear notas. Toque la tecla Menú para añadir o eliminar notas, o bien para exportar el texto a un archivo txt en la tarjeta de memoria microSD. Mantenga pulsada una nota para editarla, eliminarla, compartirla, exportarla o cambiarle el título.

#### Calculadora

CONSEJO: toque la tecla Menú >

Panel de funciones avanzadas para utilizar la calculadora científica.

## Servicios SIM

Servicios SIM aparecerá en la pantalla solo si la tarjeta SIM dispone de esta función. Para utilizar servicios de la tarjeta SIM, inserte primero la tarjeta SIM en el teléfono.

Toque la **tecla Inicio > \_\_\_\_ > Servicios** SIM.

#### Gestor tareas

Toque la tecla Inicio > **IIII** y seleccione Gestor tareas para ver o detener las aplicaciones.

Toque una tarea en la ficha **Tareas** para acceder a su pantalla, cancelarla o ver sus detalles. Toque **Recursos** para ver la asignación en tiempo real de los recursos del sistema.

#### Cronómetro

- toque Iniciar para iniciar el cronómetro, toque Pausar para detenerlo y toque Reanudar para continuar.
- Restablecer pondrá el cronómetro de nuevo a 00.00.0.

## Especificaciones

| Dimensi                        | ones                                          | 126 mm × 67 mm<br>× 11,3 mm                                           |  |  |
|--------------------------------|-----------------------------------------------|-----------------------------------------------------------------------|--|--|
| Peso                           |                                               | Aproximadamente<br>140 g (con la<br>batería)                          |  |  |
| Compat<br>operado              | ibilidad del<br>or                            | GSM/WCDMA                                                             |  |  |
| Resoluc<br>dimensi<br>de la pa | ión y<br>ones<br>ntalla principal             | 4,3 pulgadas<br>800*480                                               |  |  |
| Cámara                         | Tipo de<br>sensor                             | CMOS                                                                  |  |  |
| de la<br>parte<br>posterio     | Resolución<br>de captura<br>de imagen<br>fija | 5 M píxeles con<br>enfoque<br>automático                              |  |  |
| Tarjeta o<br>extraíble         | de memoria<br>e                               | Compatibilidad<br>con tarjeta<br>microSD con<br>capacidad de 32<br>GB |  |  |
| Batería                        | Capacidad                                     | 1400 mAh                                                              |  |  |
|                                | Duración                                      | Aproximadamente<br>200 horas (en<br>función del estado<br>de la red)  |  |  |
|                                | Tiempo de<br>conversación                     | Aproximadamente<br>240 min. (en<br>función del estado<br>de la red)   |  |  |

## Declaración de cumplimiento de la directiva RoHS

Con el objetivo de minimizar el impacto medioambiental y responsabilizarnos en mayor medida del planeta en el que vivimos, este documento es la declaración formal de que el teléfono ZTE-SKATE, fabricado por ZTE, cumple con la directiva RoHS (Restricción de sustancias peligrosas) 2002/95/CE de la Unión Europea en lo que se refiere a las siguientes sustancias:

- 1. Plomo (Pb)
- 2. Mercurio (Hg)
- 3. Cadmio (Cd)
- 4. Cromo hexavalente (Cr (VI))
- 5. Bifenilos polibromados (PBB)
- 6. Éteres de polibromodifenilos (PBDE)

El modelo ZTE-SKATE fabricado por ZTE cumple los requisitos de la Directiva 2002/95/CE de la Unión Europea.

## Eliminación del dispositivo antiguo

| 1. | Cuando un producto<br>incluye el símbolo de un<br>contenedor tachado con<br>una cruz, significa que el<br>producto está<br>contemplado en la<br>directiva de la Unión<br>Europea 2002/96/CE.       |
|----|----------------------------------------------------------------------------------------------------|
| 2. | Todos los productos<br>eléctricos y electrónicos<br>deben desecharse por<br>separado a través de los<br>puntos y servicios de<br>recogida destinados a<br>este fin por las<br>autoridades locales. |
| 3. | La correcta eliminación<br>de un dispositivo antiguo<br>ayudará a evitar<br>consecuencias negativas<br>para el medioambiente y<br>la salud humana.                                                 |

Para solicitar el manual de reciclado de este producto basado en la directiva WEEE, envíe un correo electrónico a weee@zte.com.cn

## declaración ce de conformidad C € 1588 ①

Por la presente, se declara que el producto designado a continuación:

Tipo de producto: WCDMA/GSM (GPRS) Dual-Mode Digital Mobile Phone

Número de modelo: ZTE-SKATE/ZTE Skate

Cumple los requisitos de protección básicos de la Directiva de Equipos Terminales de Telecomunicaciones y Radio (Directiva 1999/5/CE de la CE) y la Directiva de Compatibilidad Electromagnética (2004/108/CE)

Esta declaración se aplica a todos los ejemplares fabricados de manera idéntica a las muestras sometidas a prueba o evaluación.

La evaluación de conformidad del producto con los requisitos de la Directiva de Equipos Terminales de Telecomunicaciones y Radio (Directiva 1999/5/CE de la CE) fue realizada por American TCB (organismo notificado n.º 1588), según los siguientes estándares:

| Seguridad        | EN 60950-1:2006/A11:2009 |  |  |  |
|------------------|--------------------------|--|--|--|
|                  | EN 301 489-1 V1.8.1;     |  |  |  |
|                  | EN 301 489-7 V1.3.1;     |  |  |  |
| Compatibilidad   | EN 301 489-17 V2.1.1;    |  |  |  |
| electromagnética | EN 301 489-24 V1.5.1;    |  |  |  |
|                  | EN 55013:2001+A2:2006;   |  |  |  |
|                  | EN 55020:2007;           |  |  |  |
|                  | EN 301 511 V9.0.2;       |  |  |  |
| Dadia            | EN 301 908-1 V4.2.1;     |  |  |  |
| Radio            | EN 301 908-2 V4.2.1;     |  |  |  |
|                  | EN 300 328 V1.7.1;       |  |  |  |
|                  | EN 50360:2001;           |  |  |  |
|                  | EN 62209-1:2006;         |  |  |  |
| Salud            | EN 62209-2:2010;         |  |  |  |
|                  | EN 50332-1:2000;         |  |  |  |
|                  | EN 50332-2:2003          |  |  |  |

Esta declaración es responsabilidad del fabricante:

ZTE Corporation

ZTE Plaza, Keji Road South, Hi-Tech, Industrial Park, Nanshan District, Shenzhen, Guangdong, 518057, P.R.China

Persona autorizada que firma en nombre de la empresa:

| Xu Feng    | Direct              | or de ca | lidad d | e ZTE (    | Corporation  |
|------------|---------------------|----------|---------|------------|--------------|
| Nombre y   | puesto              | en la em | presa ( | en letra o | de imprenta) |
| Shenzher   | n, 20 <sup>de</sup> | julio de | 2011    |            | 徐锋.          |
| Lugar y fe | echa                | -        | Firma   | con val    | idez legal   |

Este terminal puede ser utilizado en los siguientes países: BE CY CZ DK EE FI AT FR IV LU DF GR HU IF IT LT ES SE MT NL PL PΤ SK SI GB IS LI NO СН BG RO TR